1. Accedere alla piattaforma attraverso il registro elettronico, cliccando sul bottone 🕐 e poi sulla voce "Accedi alla piattaforma".

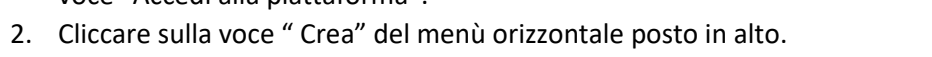

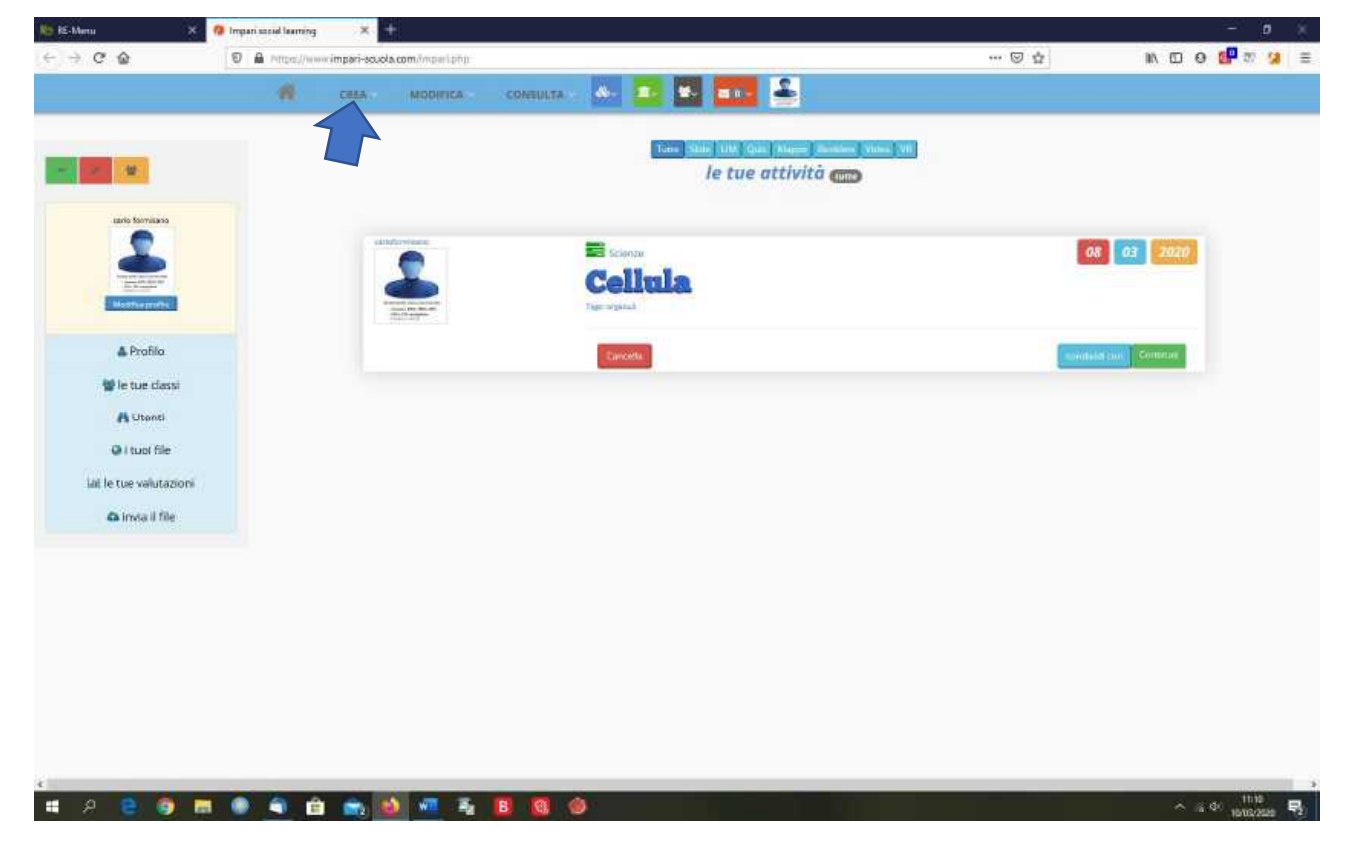

3. All'apertura del pannello contenente le varie funzioni, cliccare sulla voce "Bacheca", posta nella sezione "Strumenti".

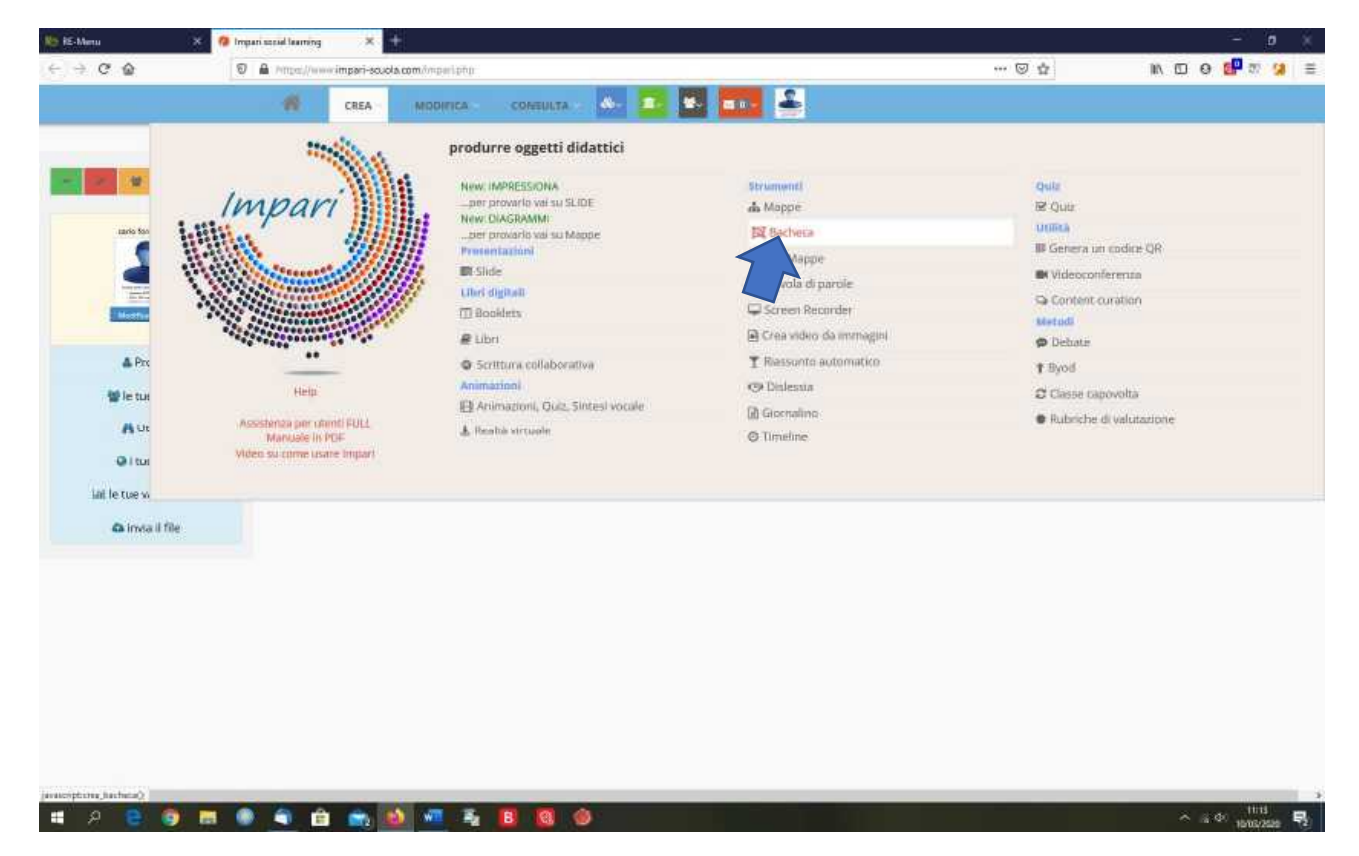

4. Si aprirà la seguente pagina che presenta a destra una barra che consente di scegliere come pubblicare il materiale (immagine, video, testo semplice, collegamento a sito web, contenuto HTML.

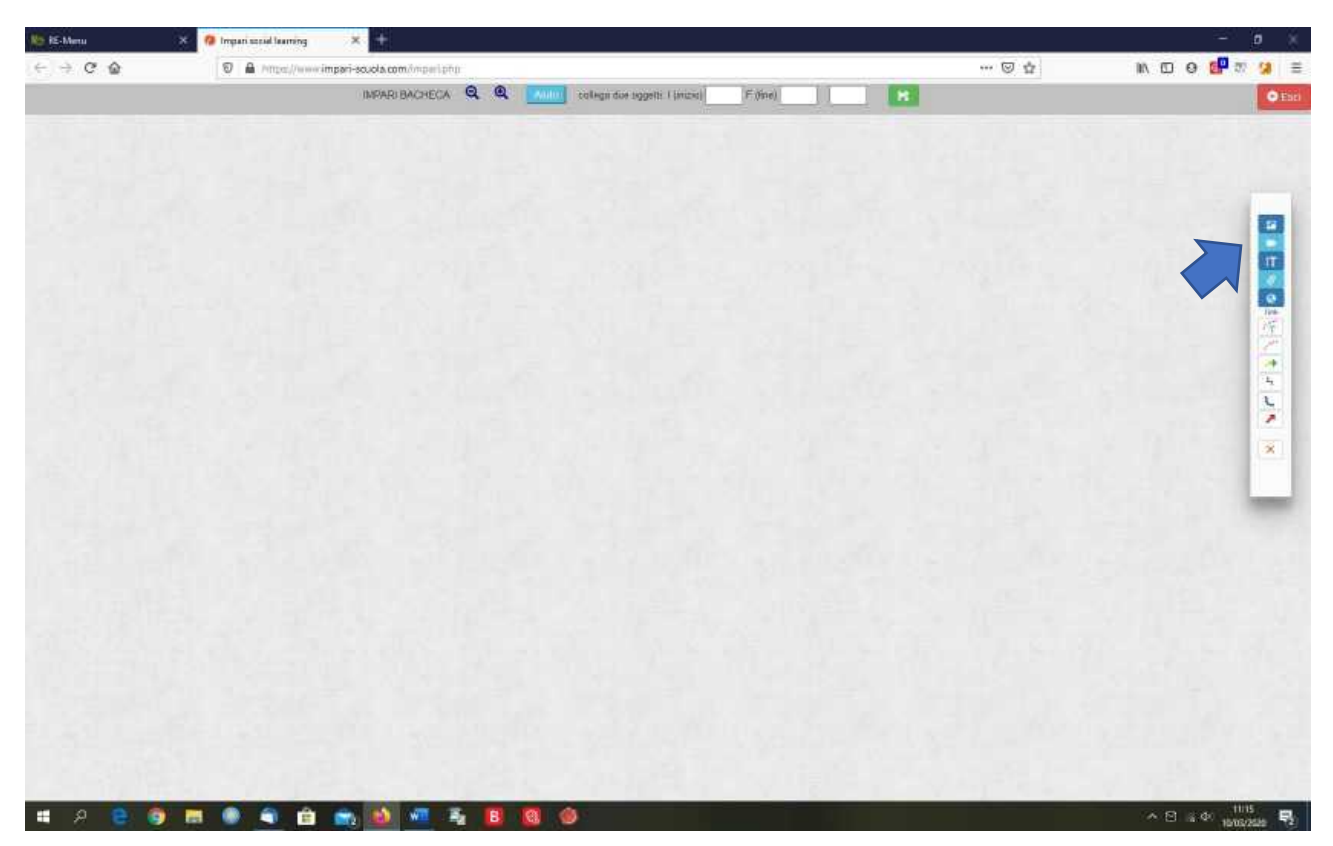

- 5. Per inserire un'immagine o un video, cliccare sul primo o sul secondo pulsante della barra a destra.
- 6. Si aprirà una finestra nella quale bisogna inserire il titolo dell'immagine o del video e l'indirizzo web in cui si trova la risorsa (URL).

| 🍋 iE-Menu | 🗶 🧖 Impari secul learning | * 3                                                                                                    | - 0               |
|-----------|---------------------------|----------------------------------------------------------------------------------------------------|-------------------|
| (-) → @ @ | D A Proper//www.in        | pari-soucia.com/imperiptip ***                                                                                 | S & N D O 🚰 🛪 🤧 🗦 |
|           |                           | IMPARI BACHECA 🍳 🍳 📶 tellegin der seggelt: 1 (mittel 🛛 Frijne)                                                 | O East            |
|           |                           | IMMAGINE                                                                                                    |                   |
|           |                           | Titolo POST                                                                                                    |                   |
|           |                           | URL immadrie                                                                                                   |                   |
|           |                           |                                                                                                    |                   |
|           |                           |                                                                                                    |                   |
|           |                           | the second second second second second second second second second second second second second second second s |                   |
|           |                           |                                                                                                    | 100 (F)           |
|           |                           |                                                                                                    | 4                 |
|           |                           |                                                                                                    | 4                 |
|           |                           |                                                                                                    |                   |
|           |                           |                                                                                                    | ×                 |
|           |                           |                                                                                                    |                   |
|           |                           |                                                                                                    |                   |
|           |                           |                                                                                                    |                   |
|           |                           |                                                                                                    |                   |
|           |                           |                                                                                                    |                   |
|           |                           |                                                                                                    |                   |
|           |                           |                                                                                                    |                   |
|           |                           |                                                                                                    |                   |
|           |                           |                                                                                                    |                   |
|           |                           |                                                                                                    |                   |
| -         |                           |                                                                                                    | 1130              |

 Per inserire l'URL, cercare in una nuova scheda del browser la pagina contenente le immagini tra cui scegliere quella desiderata e cliccare sull'immagine scelta con il tasto destro del mouse, selezionando nel menù a tendina che si apre la voce "Copia indirizzo immagine".

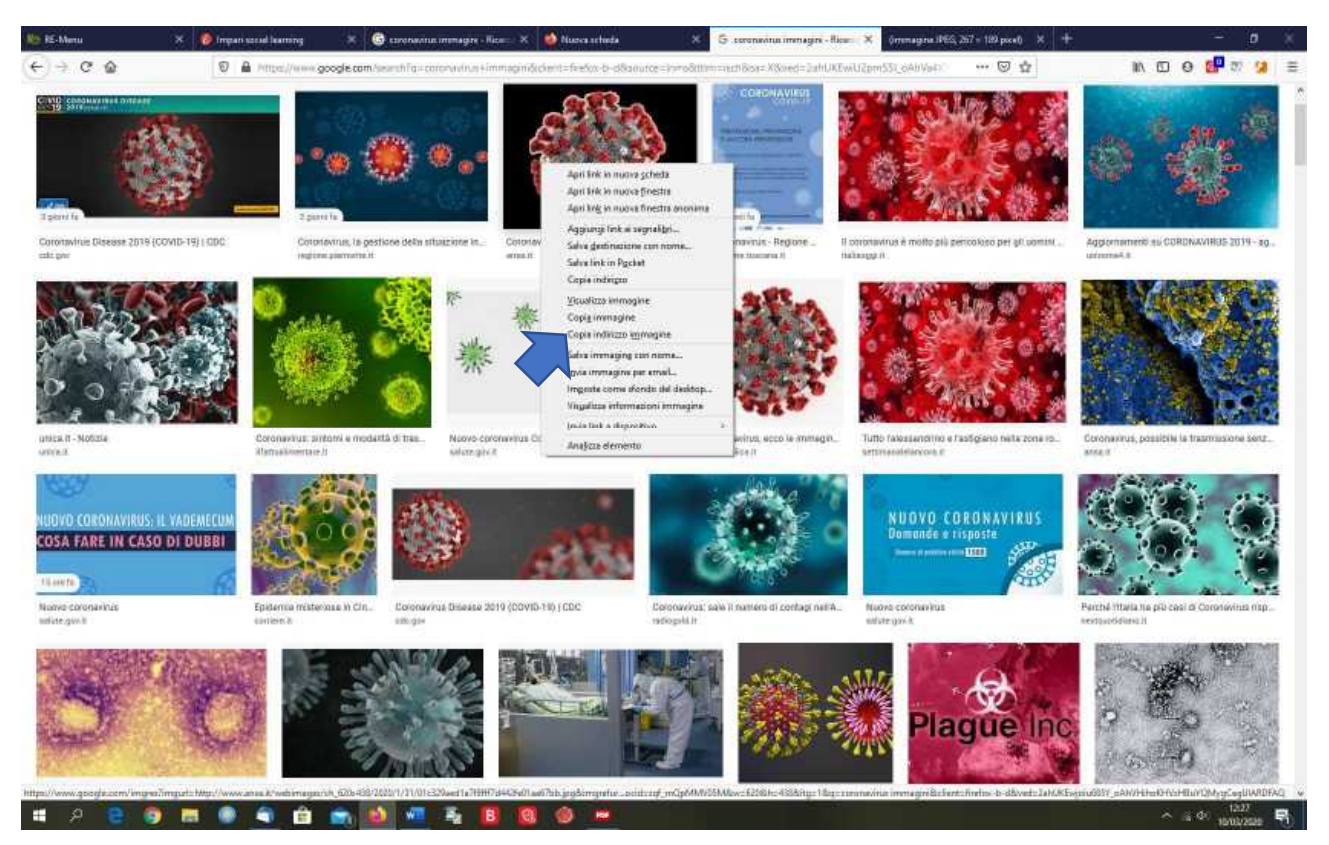

8. Ritornare, quindi, alla bacheca, e, dopo aver cliccato sul pulsante della barra laterale che consente di inserire le immagini, dare un titolo all'immagine e incollare l'URL copiato, cliccando nell'apposito riquadro con il tasto destro del mouse e scegliendo dal menù a tendina che si apre la voce "Incolla".

| No iE-Menu                                            | 🗶 🧖 Impaniszcial learning | × 🚱 corenavius intenagre - Roa | 🛪 📫 Nueva schuda      | 🗶 🜀 comavina immagini - Ilia | = X +         | — <b>p</b> ×      |
|-------------------------------------------------------|---------------------------|--------------------------------|-----------------------|------------------------------|---------------|-------------------|
| $\leftarrow \ \Rightarrow \ \sigma \ \textcircled{a}$ | D A Proper/www.it         | npari-scuola.com//nparl.php    |                       |                              | ··· 🖾 1       | 2 IN ED 9 🛃 🕾 😏 🗉 |
|                                                       |                           | IMPARI BACHECA 🔍 🍳             | callegii due isggelti | (inizid) (Filine)            | R             | O Ear             |
|                                                       |                           | 1                              |                       |                              |               |                   |
|                                                       |                           |                                | Innite                | CONE X                       |               |                   |
|                                                       |                           |                                | Titolo PO             | sr                           |               |                   |
|                                                       |                           |                                | URL W                 | magne                        |               | 17                |
|                                                       |                           |                                |                       | Areutie                      |               |                   |
|                                                       |                           |                                |                       | 3agka<br>Çopia               |               |                   |
|                                                       |                           |                                |                       | Incola                       |               |                   |
|                                                       |                           |                                |                       | (stellens tutto              |               | 1年                |
|                                                       |                           |                                |                       | Questo riquestro 🔹           |               |                   |
|                                                       |                           |                                | -                     | Arojuza elemento             |               | 4                 |
|                                                       |                           |                                |                       |                              |               | -                 |
|                                                       |                           |                                |                       |                              |               |                   |
|                                                       |                           |                                |                       |                              |               |                   |
|                                                       |                           |                                |                       |                              |               |                   |
|                                                       |                           |                                |                       |                              |               |                   |
|                                                       |                           |                                |                       |                              |               |                   |
|                                                       |                           |                                |                       |                              |               |                   |
|                                                       |                           |                                |                       |                              |               |                   |
|                                                       |                           |                                |                       |                              |               |                   |
|                                                       |                           |                                |                       |                              |               |                   |
|                                                       |                           |                                |                       |                              |               |                   |
|                                                       |                           |                                |                       |                              |               |                   |
|                                                       |                           |                                |                       |                              |               |                   |
|                                                       |                           |                                |                       |                              |               |                   |
|                                                       |                           |                                |                       | 5 1 V 1 7 V                  | Sector Sector |                   |
| # A 😑 🕻                                               | a 📾 🌒 📾                   | 💼 🚯 🐖 👼 🖪                      | 8 0 0                 |                              |               | ∧ (§ Φ) 1237      |

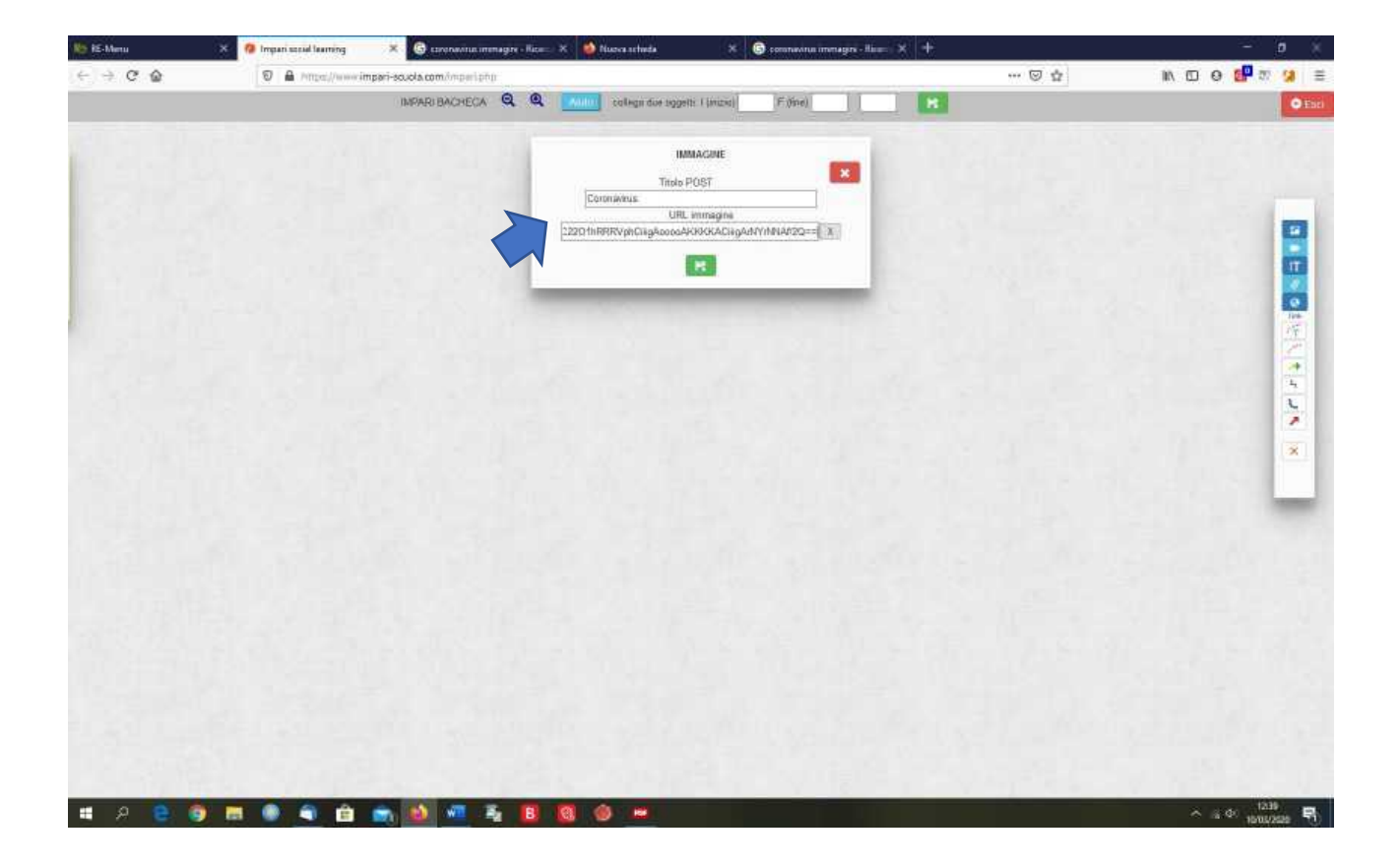

9. Cliccare poi sul pulsante verde per salvare.

| No RE-Menu | 🗴 🧑 Impari secul laarning | × +                      |                                         |         |     | - <b>o</b> ×                          |
|------------|---------------------------|--------------------------|-----------------------------------------|---------|-----|---------------------------------------|
| € ⇒ ¢ ⊗    | D A Proper/wavering       | pari-scuola.com//npmlphp |                                         |         | 🖾 🕁 | in do e 🚰 🛪 😕 🗏                       |
|            |                           |                          | college due teggetti ( (mizic)          | F.(ine) |     | © Eaci                                |
|            |                           |                          | IMMACONE<br>Titolo POST<br>URL immegine |         |     |                                       |
|            |                           |                          |                                         |         |     | 1 1 1 1 1 1 1 1 1 1 1 1 1 1 1 1 1 1 1 |
|            |                           |                          |                                         |         |     | X                                     |
|            |                           |                          |                                         |         |     |                                       |
|            |                           |                          |                                         |         |     |                                       |
|            |                           |                          |                                         |         |     | 113                                   |

10. L'immagine sarà così caricata.

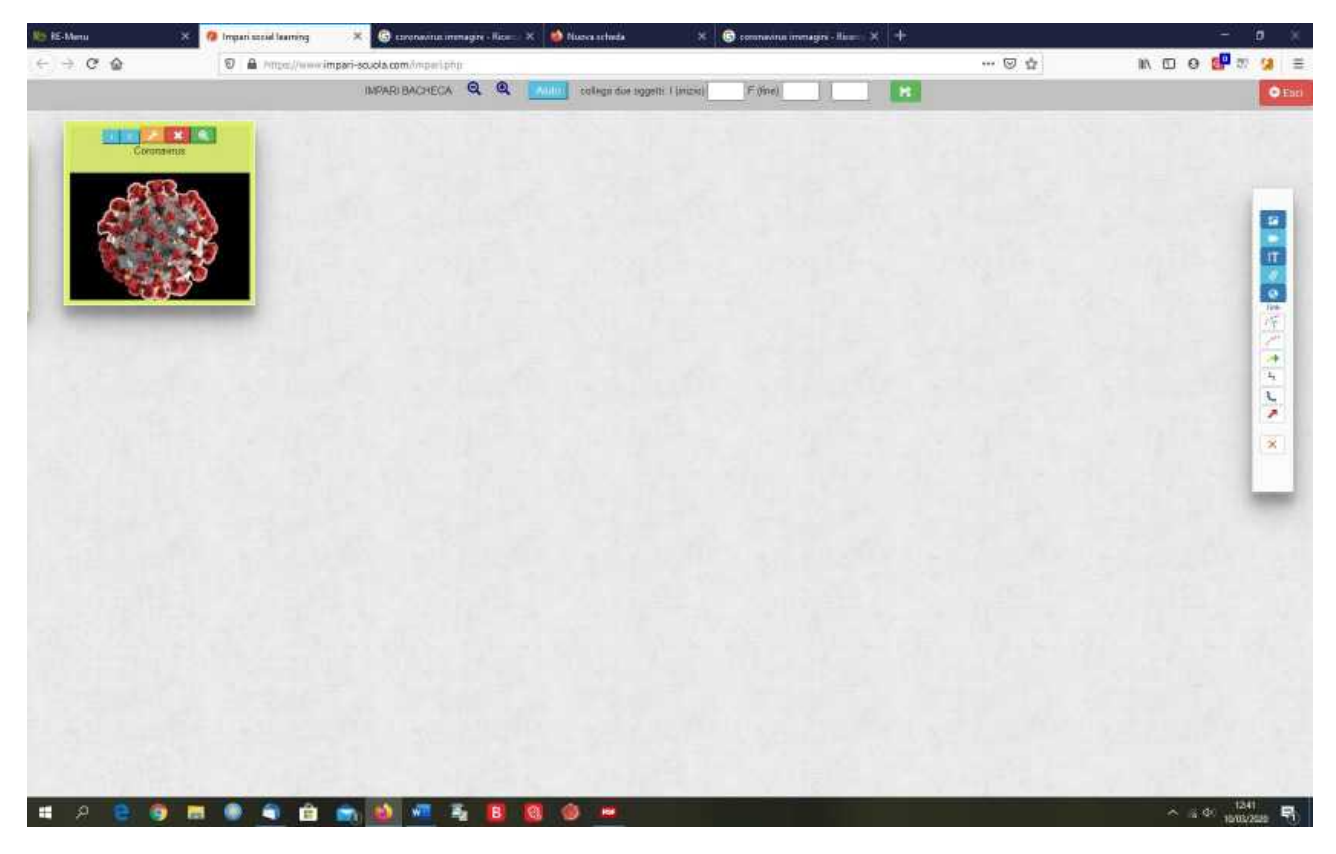

11. Se si è terminato il lavoro, bisogna cliccare sul pulsante verde in alto per salvare tutto il lavoro.

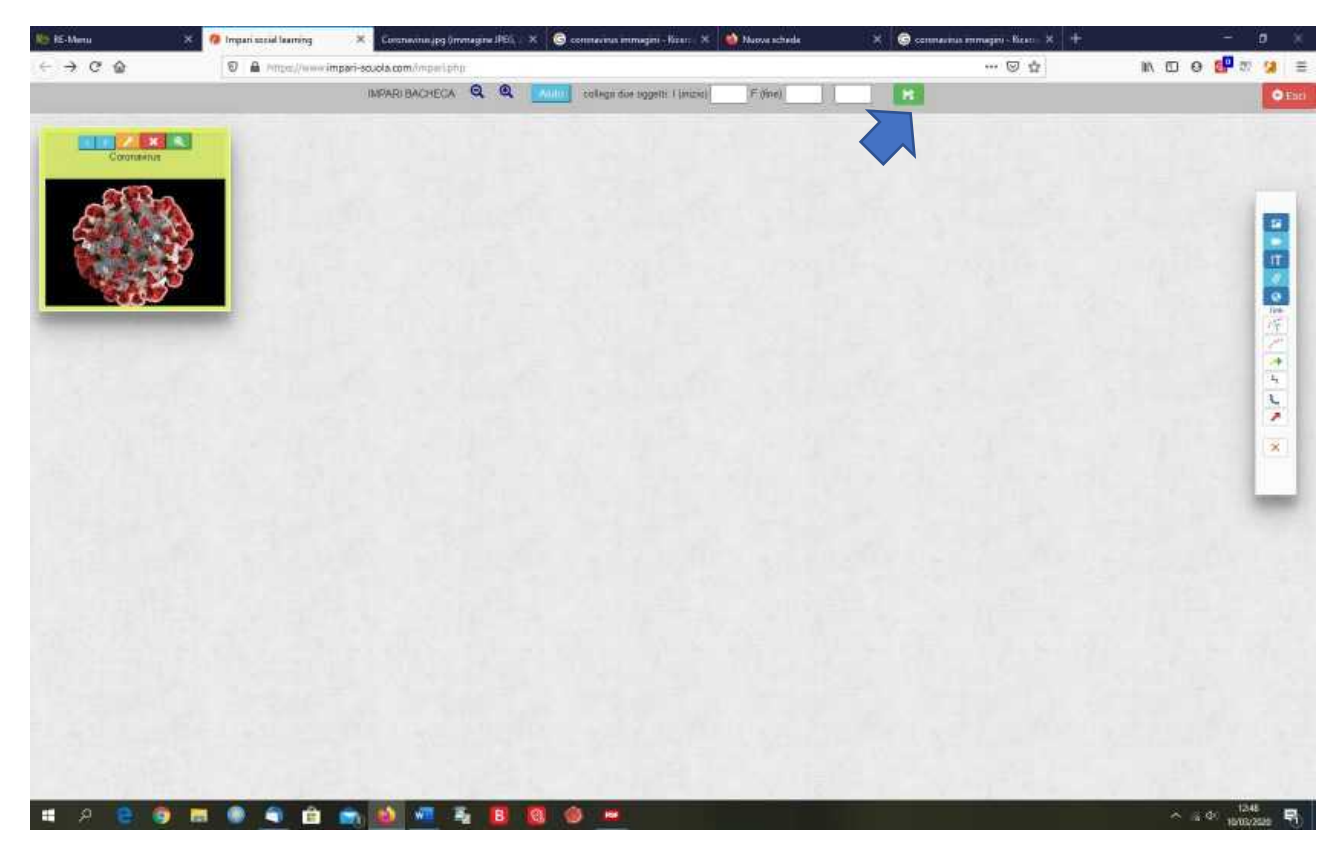

12. Si aprirà una nuova pagina, in cui bisogna inserire nei riquadri bianchi in alto un titolo, una parola chiave (opzionale) e la materia (opzionale) che si può scegliere dal menù a tendina che si apre cliccando sulla freccia rivolta in basso posta accanto al riquadro.

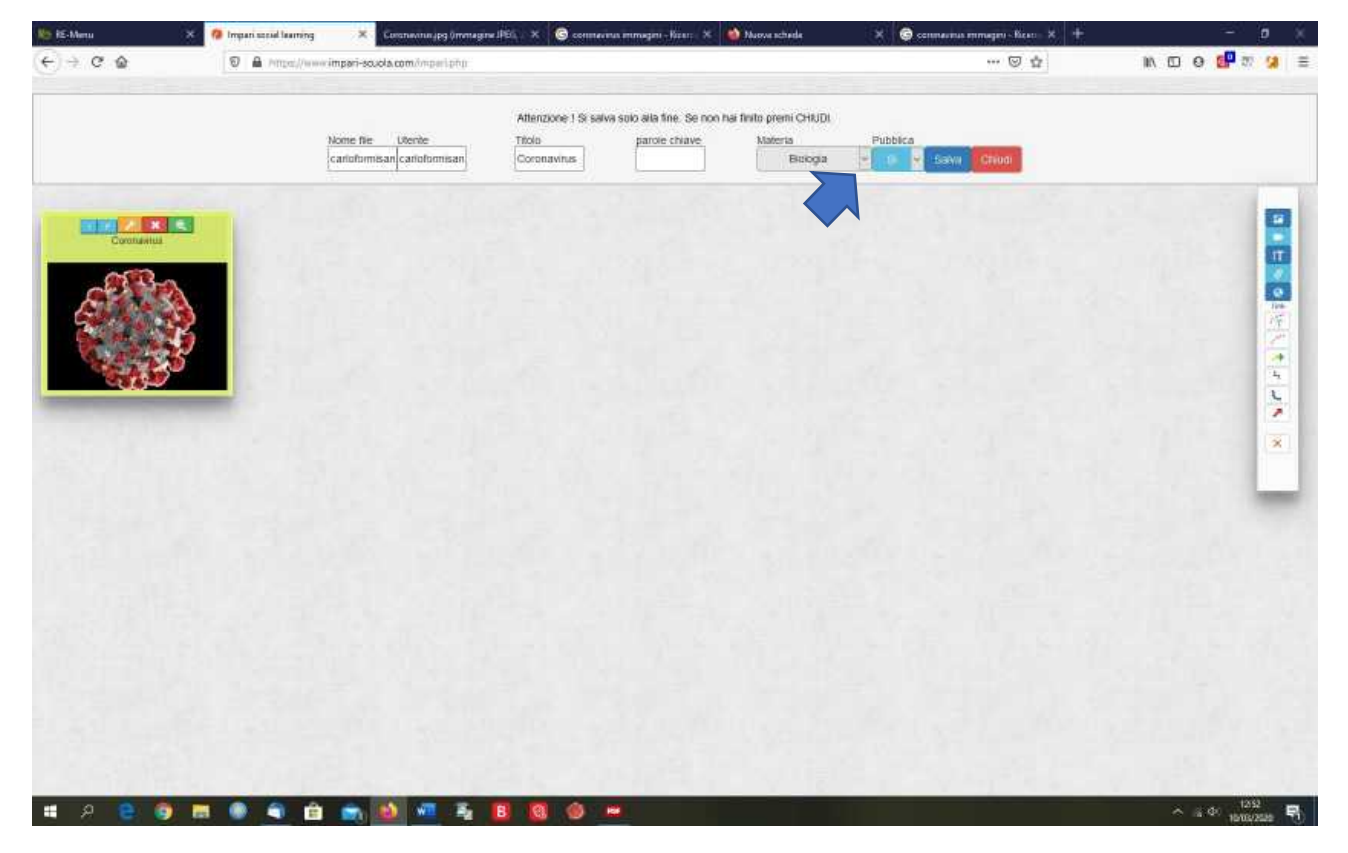

13. Cliccare, poi sul pulsante azzurro "Salva" per salvare definitivamente, non prima di aver deciso se pubblicare o meno l'immagine, selezionando, mediante la freccia rivolta verso il basso accanto al pulsante celeste, le voci Sì/No. Attenzione, prima di salvare leggete le istruzioni ai punti 27 e 28.

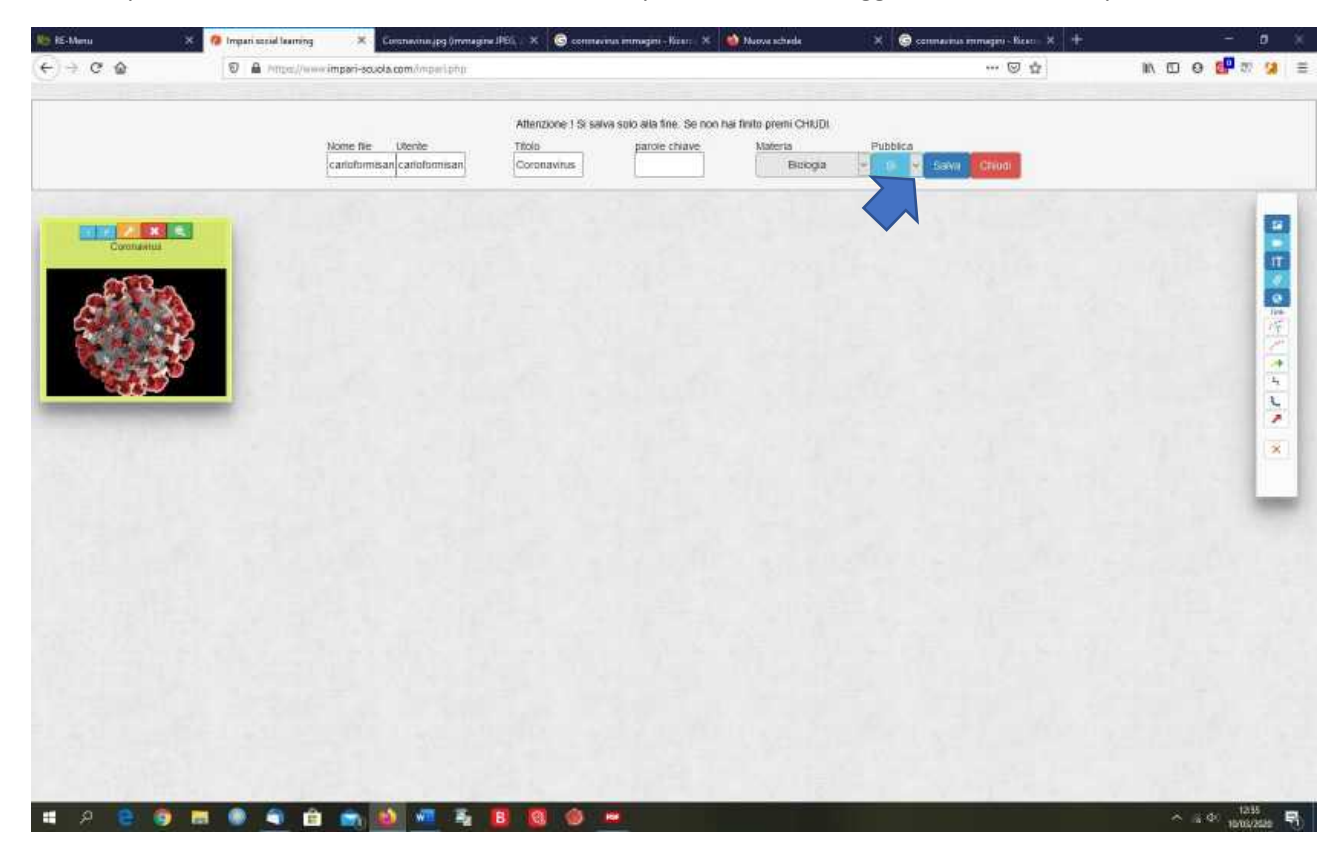

- 14. Nel caso in cui si voglia utilizzare una propria risorsa, questa deve prima essere caricata nel server della piattaforma, per poter ottenere l'URL.
- 15. Per caricare la risorsa nel server, ritornare alla pagina iniziale della piattaforma e cliccare sulla voce "Invia il file" del menù laterale posto sotto "Modifica profilo".

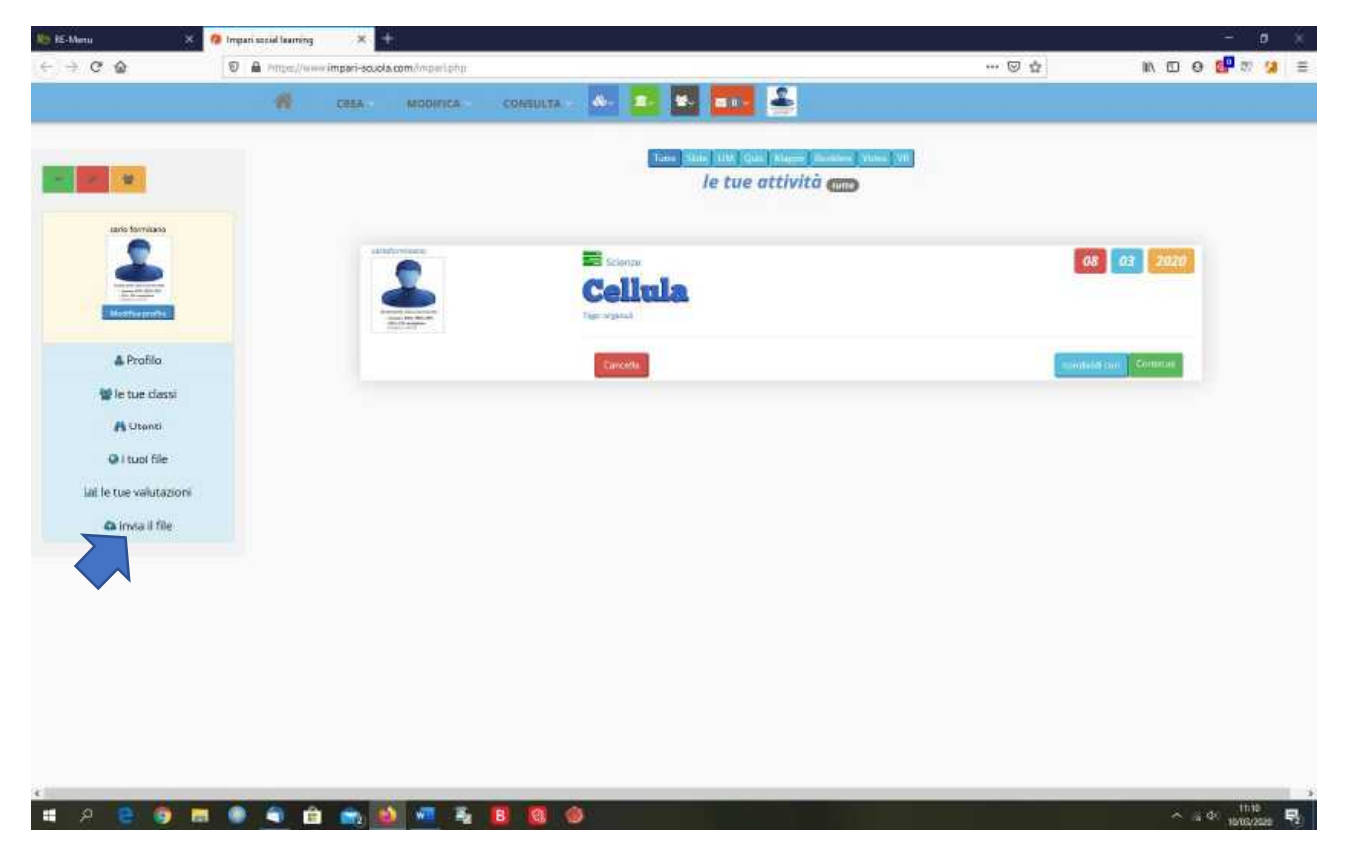

16. Nella finestra che si aprirà, cliccare su "Sfoglia" per scegliere il file da caricare (attenzione: la dimensione del file non deve essere superiore a 1,5 Mega)

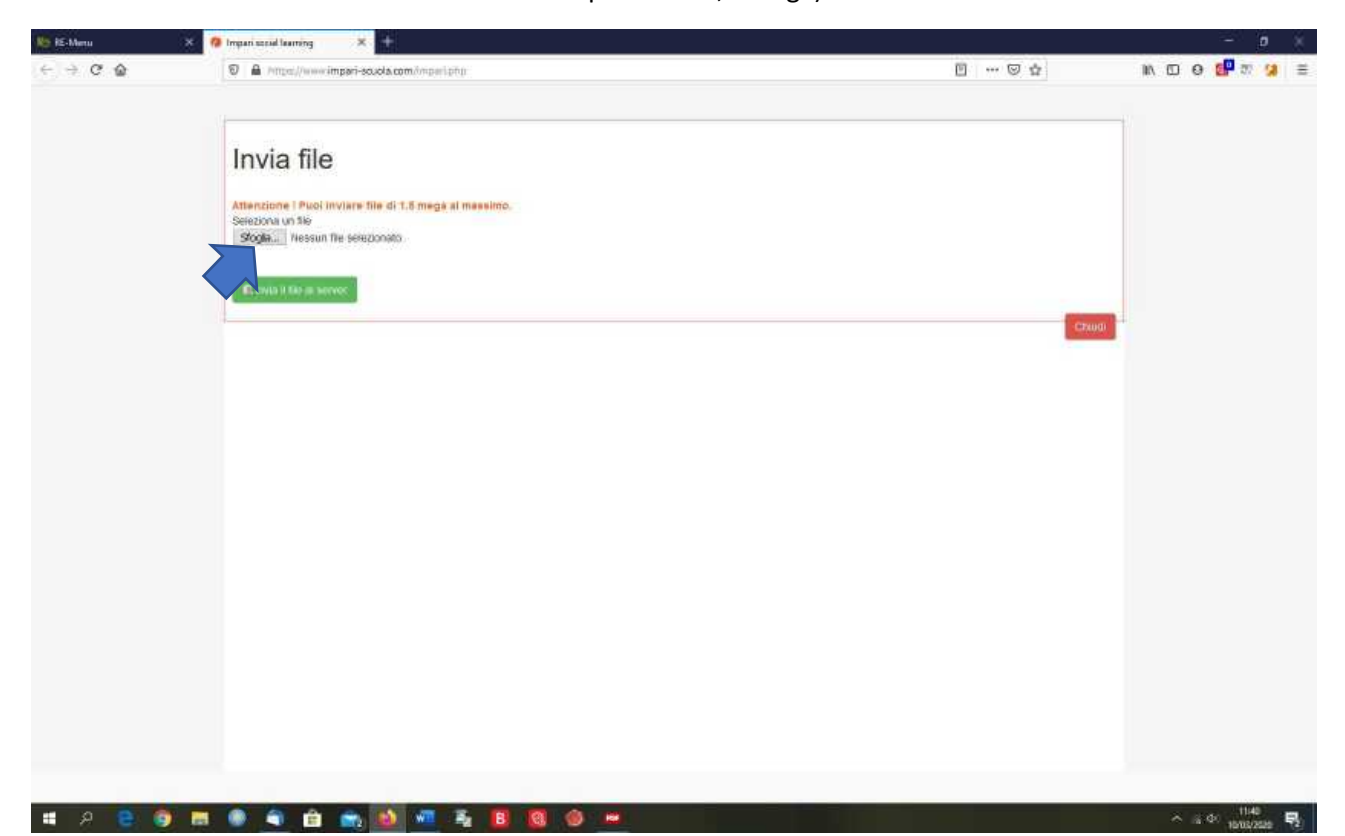

17. Selezionare il file e cliccare sul pulsante "Apri".

|         | and the second second     | S. (1211)                                       |                    |           |                  |     |        |            |                 |
|---------|---------------------------|-------------------------------------------------|--------------------|-----------|------------------|-----|--------|------------|-----------------|
| < → C @ | 0 A https://www.impari-   | -scuola.com/imperiphp                           |                    |           |                  |     |        | IN D 0 🔐 : | 2 <b>(9</b> ) ≡ |
|         |                           |                                                 |                    |           |                  |     |        |            |                 |
|         | Invia file                |                                                 |                    |           |                  |     |        |            |                 |
|         | internet mo               |                                                 |                    |           |                  |     |        |            |                 |
|         | Attenzione   Puol inviere | File di 1.5 mega al massimo.                    |                    |           |                  |     |        |            |                 |
|         | Seleziona un file         | D'accessor                                      |                    |           |                  |     |        |            |                 |
|         | Slogla Nessun The sea     | Helionato                                       |                    |           |                  |     |        |            |                 |
|         |                           |                                                 |                    |           |                  |     |        |            |                 |
|         | Caucamento file           |                                                 |                    |           |                  | ×   |        |            |                 |
|         | Concernation              |                                                 |                    |           |                  |     |        |            |                 |
|         | * * * * * * *             | ORE N GO ()) + Collaboratore + Immagi           | iistn = Home       | • • P •   | eca it Hmne      |     | C25000 |            |                 |
|         | Deganizza 💌 Nilovio ca    | ertella                                         |                    |           | 10 · 01          | 0   |        |            |                 |
|         | Documenti *               | Nome                                            | litims modifies    | Turn      | Demanuaria       |     |        |            |                 |
|         | 👆 Downloads               | Elezioni calendario (pg)                        | 30/09/2017 13/07   | 79e #90   | 60 KB            |     |        |            |                 |
|         | 👞 Immagini                | Electore organi collegiali jog                  | 325/10/35/19 17/47 | File ID G | 9.61             |     |        |            |                 |
|         | J. Musley                 | Elezioni (pg                                    | 2/1/00/2014 00/22  | FFE BUD   |                  |     |        |            |                 |
|         | 3 Oggetti 3D              | Endersmagerpg                                   | 22/09/2017 22:33   | THE POP   | 10.40            | 100 |        |            |                 |
|         | Video                     | <ul> <li>Di Mattinate di Inveno logi</li> </ul> | 44/12/2018 18:14   | 12. 00    | 12.00            | 100 |        |            |                 |
|         | E Disco locale (C)        | Fall Driverseare 2016 1 inst                    | 21/03/2018 00 57   | Tie Di.   | 10.80            |     |        |            |                 |
|         | - Detr (D1                | FAI Printaveta 2006.7 Jun                       | 11/01/2016 00:57   | THE INC.  | 11 438           |     |        |            |                 |
|         | il that DUD PW 6          | FAI Printavata 2016 ipp                         | 25/05/2016 00 58   | fie PU    | 10.63            |     |        |            |                 |
|         | 01/61                     | FAI Primavera 2017, prg                         | EE/04/2017 18:47   | THE DU    | 12 803           |     |        |            |                 |
|         | = us(rt)                  | FAI Tomao del passeggio gog                     | 18/01/2522 18:46   | File (FG  | 0.635            |     |        |            |                 |
|         | E tiements (rt)           | FHAN                                            | 6477272018 19489   | FFe.PU    | .19 KIE          |     |        |            |                 |
|         | SIDREN GO (t)             | Festa della matricata pg                        | 08/09/2016 14:55   | File ID G | 15.000           |     |        |            |                 |
|         | - Outa (II)               | 📕 Festa dell'Europa 2016 (pg                    | 22/01/2020 10:53   | Tet PG    | 1219 403         |     |        |            |                 |
|         | 👝 Data (b) 🔍 👻            | 🚊 Film Stelle sulle Tens.grg                    | 61/10/10/07 17:32  | FER. PU   | 70.48            |     |        |            |                 |
|         | Norm                      | i fin:                                          |                    | y Tutti i | (in CZ)          | -   |        |            |                 |
|         |                           |                                                 |                    |           | Annuli<br>Annuli |     |        |            |                 |
|         | 4                         |                                                 |                    |           |                  |     |        |            |                 |
|         |                           |                                                 |                    |           |                  |     |        |            |                 |
|         |                           |                                                 |                    |           |                  |     |        |            |                 |
|         |                           |                                                 |                    |           |                  |     |        |            |                 |
|         |                           |                                                 |                    |           |                  |     |        |            |                 |
|         |                           |                                                 |                    |           |                  |     |        |            |                 |
|         |                           |                                                 |                    |           |                  |     |        |            |                 |
| -       |                           |                                                 |                    |           |                  |     |        |            | 44              |
| - H 😇 🗊 |                           |                                                 |                    |           |                  |     |        | A (2.40 mm | Contrast.       |

18. Cliccare poi sul pulsante verde "Invia il file al server" e poi sul pulsante rosso "Chiudi".

| No HE-Menu | × 🤨 Imparisonal learning × +                                                                                                    |       |                                        |
|------------|----------------------------------------------------------------------------------------------------|-------|----------------------------------------|
| ⊖ ⇒ C @    | A https://www.imperi-soucha.com/https://pip                                                                                             |       | ⊪\⊡ 0 <mark>6</mark> 27 <del>3</del> ≅ |
|            | Invia file<br>Mensionel Pluoi Inviare file di 1.5 mega al messimo.<br>Secona un 56<br>Social: Coronavirus pg<br>Provis 1 Size as servec | Court |                                        |
|            |                                                                                                    |       |                                        |
| # A 🖲 🏟    | m 🖲 🔹 🖨 🐋 🔕 🕫 🛬 🖪 🔞 🕸 🛩                                                                                                    |       | ^ ± 0° 1040 ₽                          |

19. Cliccare nella finestra che si apre sul pulsante "Sì, esci".

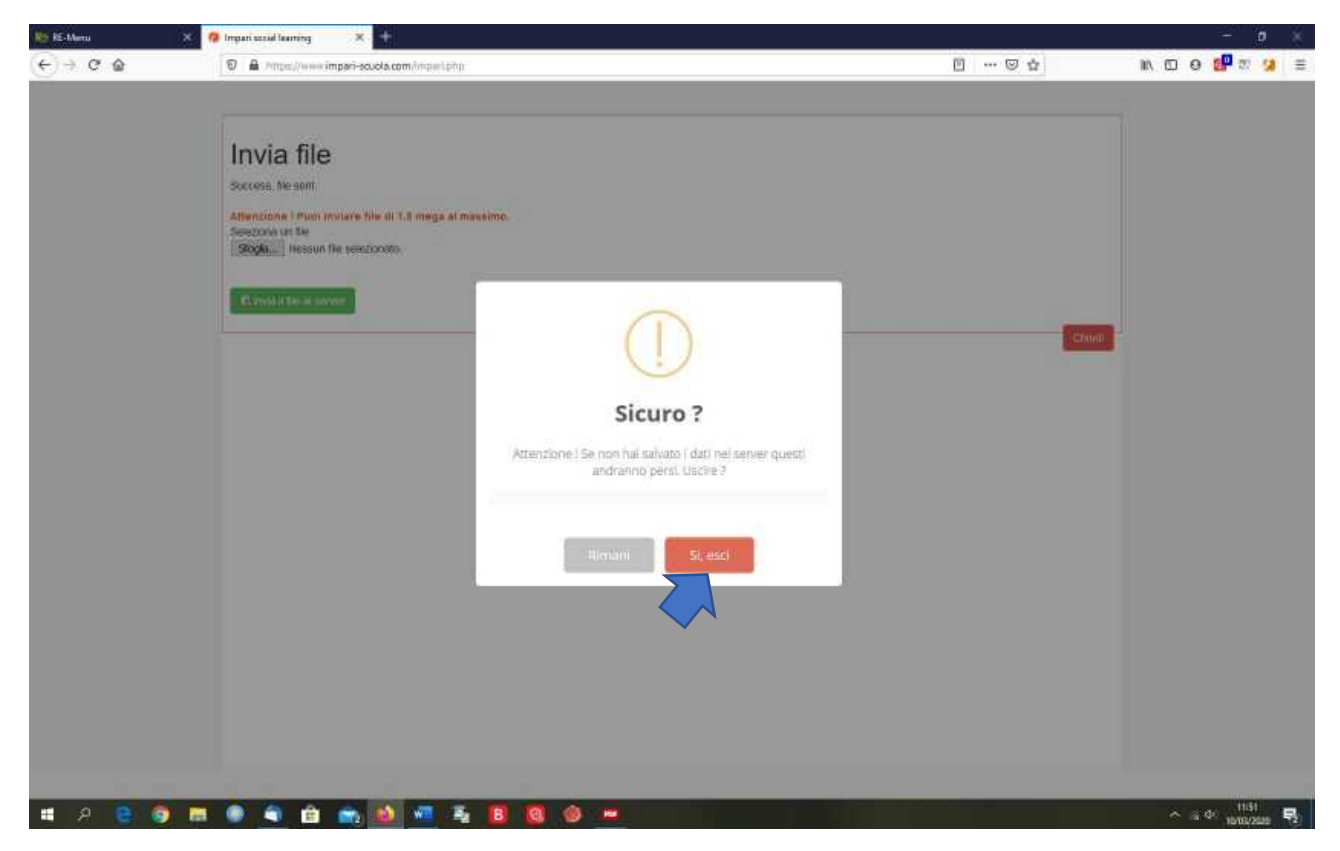

20. Si ritornerà alla pagina principale della piattaforma. Cliccare, quindi, sul pulsante del menù verticale "I tuoi file".

| No KE-Menu X                                                            | 🧑 Impari secol laaming | ×                                                                                                    |          |          |                 |                |         |           | 0 ×           |
|-------------------------------------------------------------------------|------------------------|----------------------------------------------------------------------------------------------------|----------|----------|-----------------|----------------|---------|-----------|---------------|
| $\leftarrow \  \   \rightarrow \  \   \mathfrak{C} \  \   \mathfrak{G}$ | D A Proper//w          | impari-scuola.com/imparl.php                                                                                    |          |          |                 |                | ··· 🖂 🌣 | in d o 🚅  | <i>n</i> 98 ≡ |
|                                                                         |                        | CESA MODIFICA                                                                                                   | CONSULTA | A. 🗾 🐱   | <b>1</b>        |                |         |           |               |
|                                                                         |                        |                                                                                                    |          |          |                 |                |         |           |               |
|                                                                         |                        |                                                                                                    |          | Tana Bi  | le tue attività | <sup>2</sup> @ |         |           |               |
| aario formikano                                                         |                        |                                                                                                    |          |          |                 |                |         |           |               |
|                                                                         |                        |                                                                                                    |          | Scienza  |                 |                | 68      | 03 2020   |               |
| Manthermotes                                                            |                        |                                                                                                    |          | Cellula  |                 |                |         |           |               |
| * D01-                                                                  |                        | Contraction of the second second second second second second second second second second second second second s |          |          |                 |                | _       | _         |               |
| e Pronio                                                                |                        |                                                                                                    |          | Carrotta |                 |                |         | Commun    |               |
| A Utanti                                                                |                        |                                                                                                    |          |          |                 |                |         |           |               |
| Q I tuol file                                                           |                        |                                                                                                    |          |          |                 |                |         |           |               |
| tue valutazioni                                                         |                        |                                                                                                    |          |          |                 |                |         |           |               |
| 🗛 insta il file                                                         |                        |                                                                                                    |          |          |                 |                |         |           |               |
|                                                                         |                        |                                                                                                    |          |          |                 |                |         |           |               |
|                                                                         |                        |                                                                                                    |          |          |                 |                |         |           |               |
|                                                                         |                        |                                                                                                    |          |          |                 |                |         |           |               |
|                                                                         |                        |                                                                                                    |          |          |                 |                |         |           |               |
|                                                                         |                        |                                                                                                    |          |          |                 |                |         |           |               |
|                                                                         |                        |                                                                                                    |          |          |                 |                |         |           |               |
| *                                                                       |                        |                                                                                                    |          |          |                 |                |         |           | 1110          |
|                                                                         |                        |                                                                                                    |          |          |                 |                |         | A a da ta | 02/2026 2     |

21. Cliccare sul file di cui si vuole conoscere l'URL.

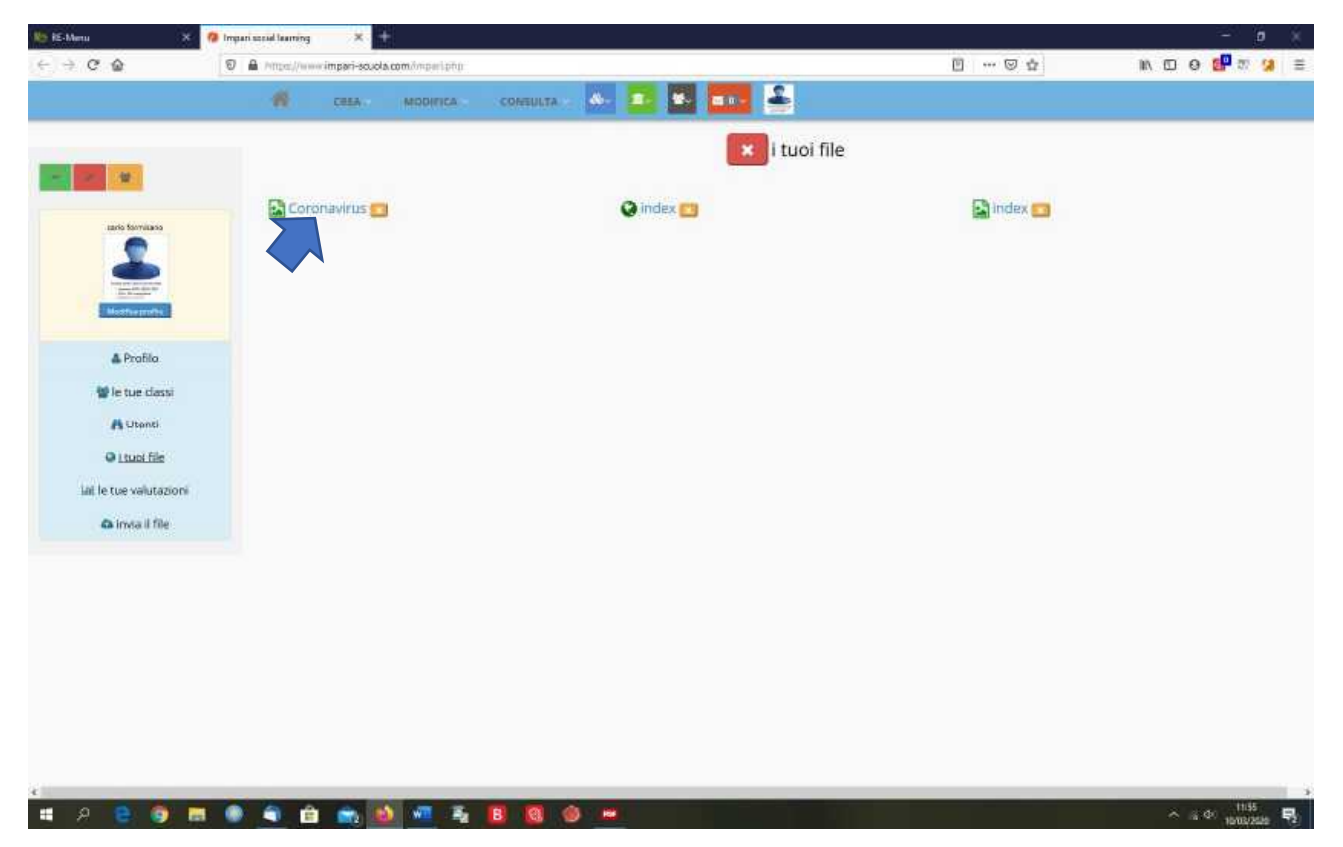

22. All'apertura della nuova pagina, che mostra l'immagine caricata, copiare l'URL dopo averlo selezionato nella barra degli indirizzi (cliccare sull'indirizzo prima con il tasto sinistro del mouse per selezionare l'indirizzo e poi con il tasto destro per copiarlo).

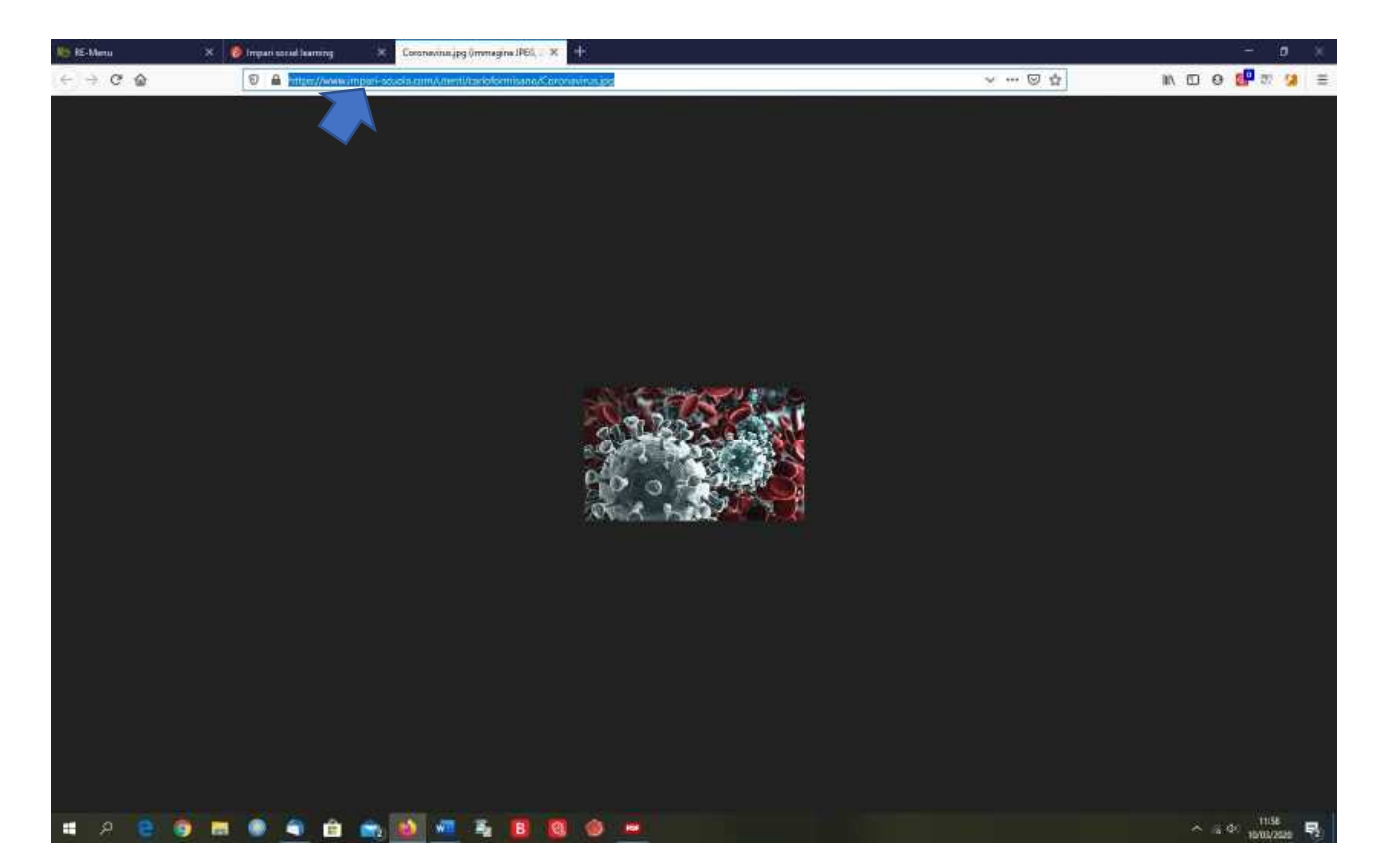

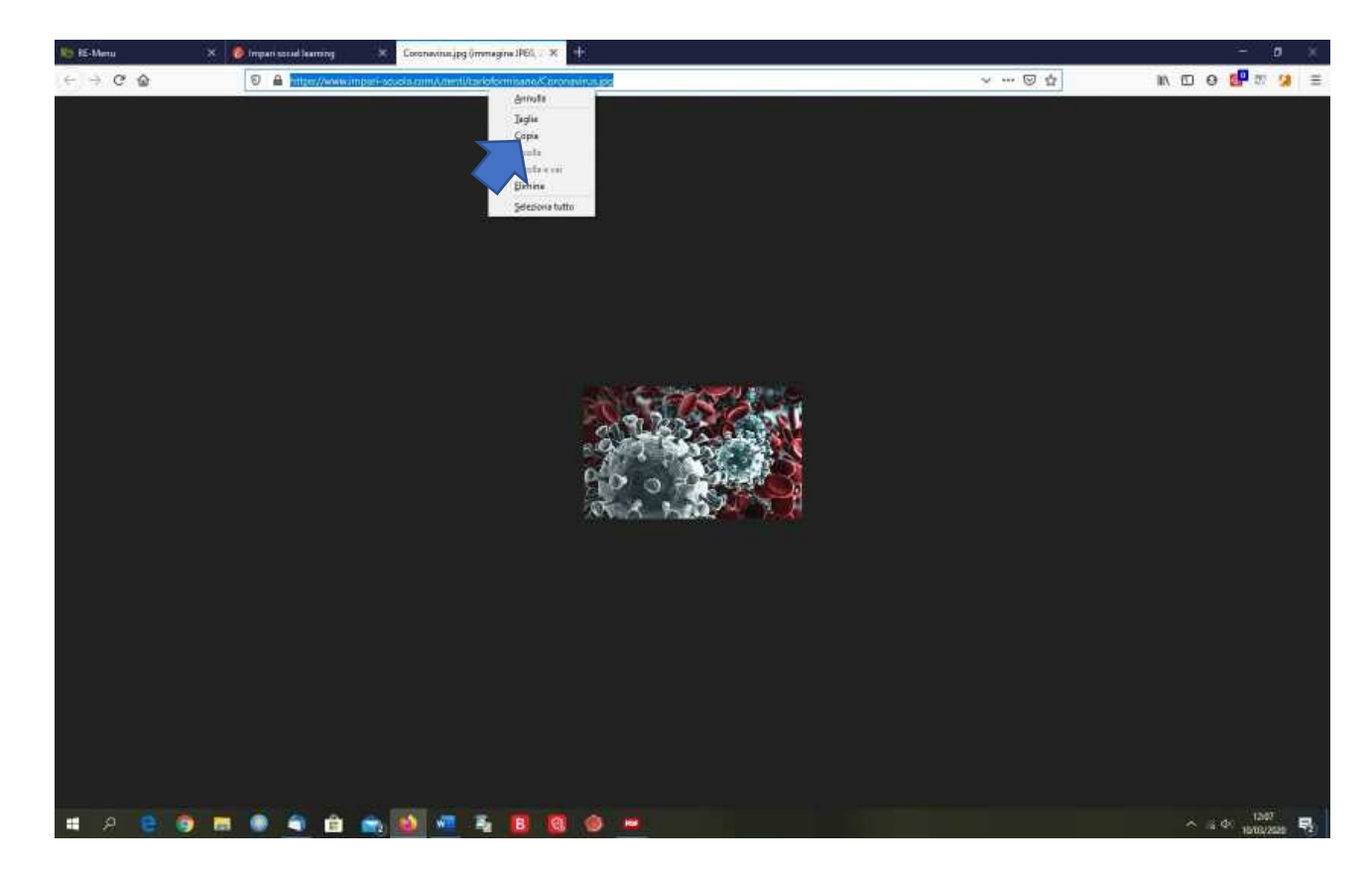

23. Ora bisogna ritornare alla piattaforma, cliccando sulla scheda della piattaforma o chiudendo questa pagina cliccando sull'icona "X. e selezionare il pulsante per inserire l'immagine (in questo caso) o il video, digitando il titolo e copiando l'URL.

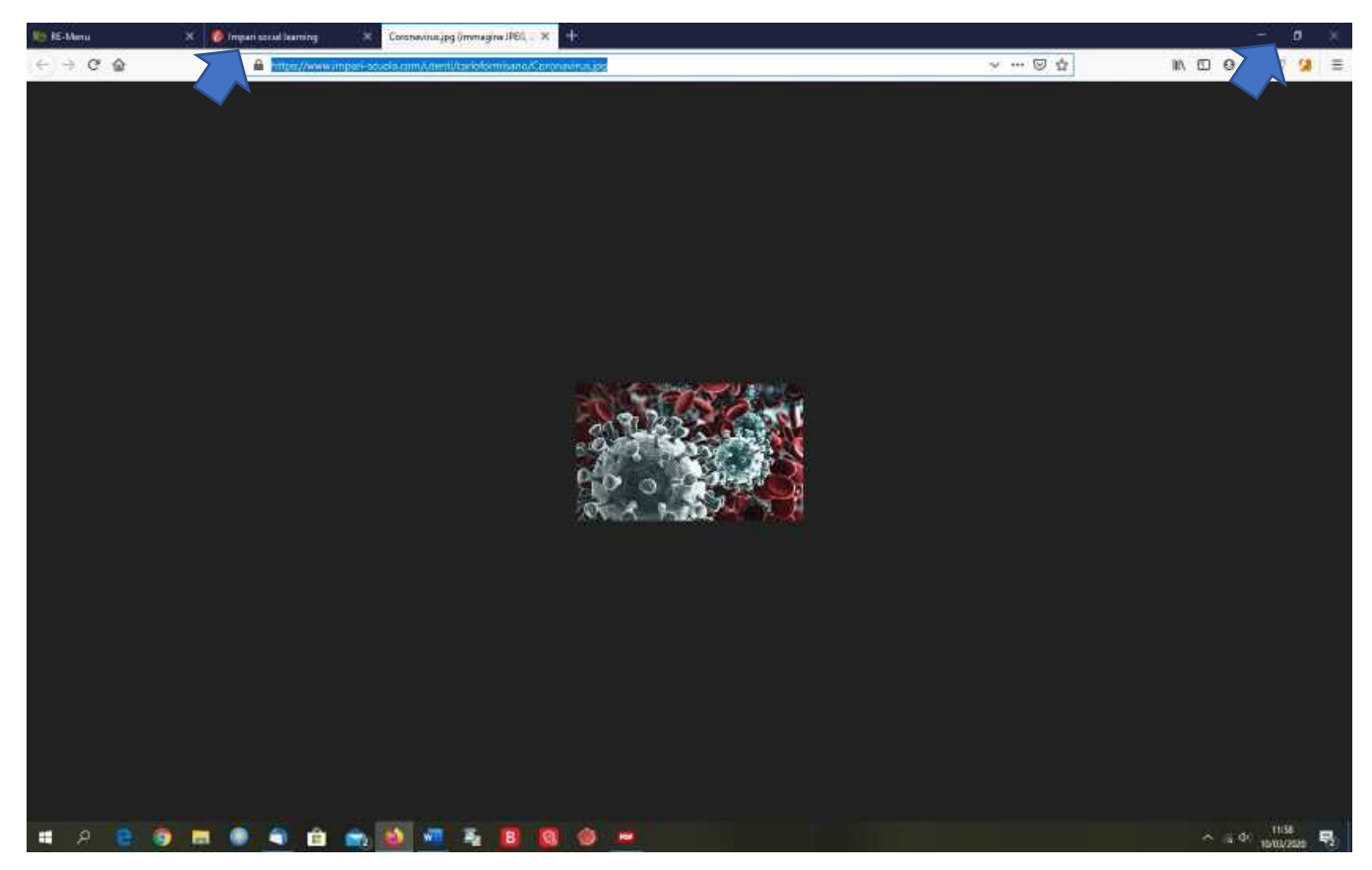

24. Riaperta la bacheca secondo le istruzioni già indicate, cliccare, in questo caso, sul primo pulsante della barra laterale per inserire l'immagine in bacheca.

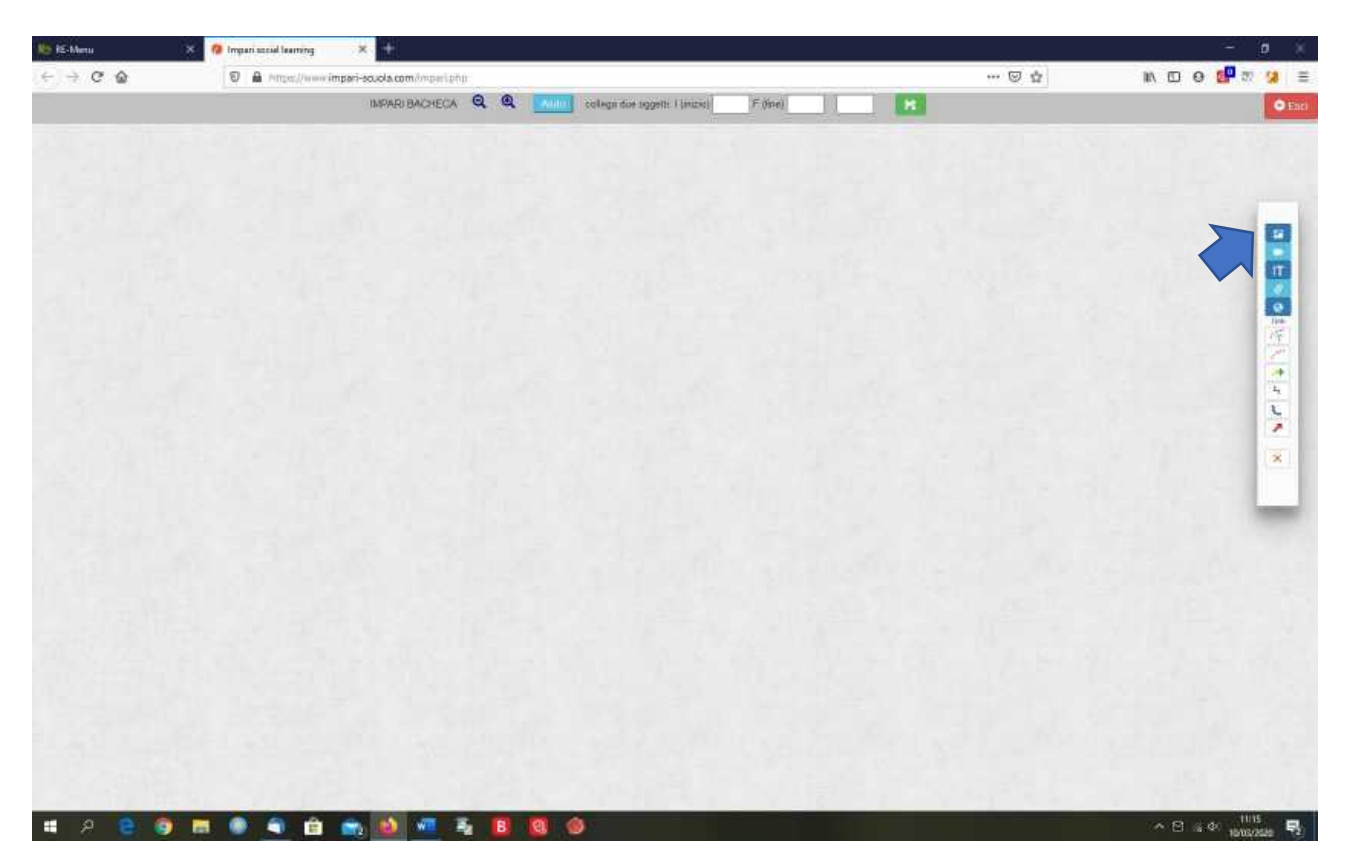

25. Inserire nella finestra che si apre il titolo che si vuole dare all'immagine e l'URL precedentemente copiato e poi cliccare sul pulsante verde per salvare..

| 🍋 iE-Menu                 | X 🔞 Impari secol laarning |                                                                          |         | - <u>o</u> ×   |
|---------------------------|---------------------------|--------------------------------------------------------------------------|---------|----------------|
| $e \rightarrow G \otimes$ | D A Phttps://www          | mpari-soucha.com//mpari.php                                              | ··· 🖾 🕁 | IN D O 🔐 🛪 😕 🗄 |
|                           |                           | IMPARI BACHECA Q. Q. Multi collegii due segeti: 1 (inizia) F (fise)      | R       | Oth            |
|                           |                           | IMMAZINE                                                                 |         |                |
|                           |                           | Tel- DOPT                                                                |         |                |
|                           |                           | Coronaverus                                                              |         |                |
|                           |                           | URL Immagine<br>In impari scuola com/uterti/con/domisano/Coronavirus.ipo |         |                |
|                           |                           |                                                                          |         |                |
|                           |                           |                                                                          |         |                |
|                           |                           |                                                                          |         | 0              |
|                           |                           |                                                                          |         | 1              |
|                           |                           |                                                                          |         | 4              |
|                           |                           |                                                                          |         | 4              |
|                           |                           |                                                                          |         | <u>N</u> .     |
|                           |                           |                                                                          |         |                |
|                           |                           |                                                                          |         | ×              |
|                           |                           |                                                                          |         |                |
|                           |                           |                                                                          |         |                |
|                           |                           |                                                                          |         |                |
|                           |                           |                                                                          |         |                |
|                           |                           |                                                                          |         |                |
|                           |                           |                                                                          |         |                |
|                           |                           |                                                                          |         |                |
|                           |                           |                                                                          |         |                |
|                           |                           |                                                                          |         |                |
|                           |                           |                                                                          |         |                |
|                           |                           |                                                                          |         |                |
|                           |                           |                                                                          |         |                |
| : A 🕒 👩                   | - · · ·                   |                                                                          |         | A 18 40 1214 E |

26. L'immagine sarà così caricata.

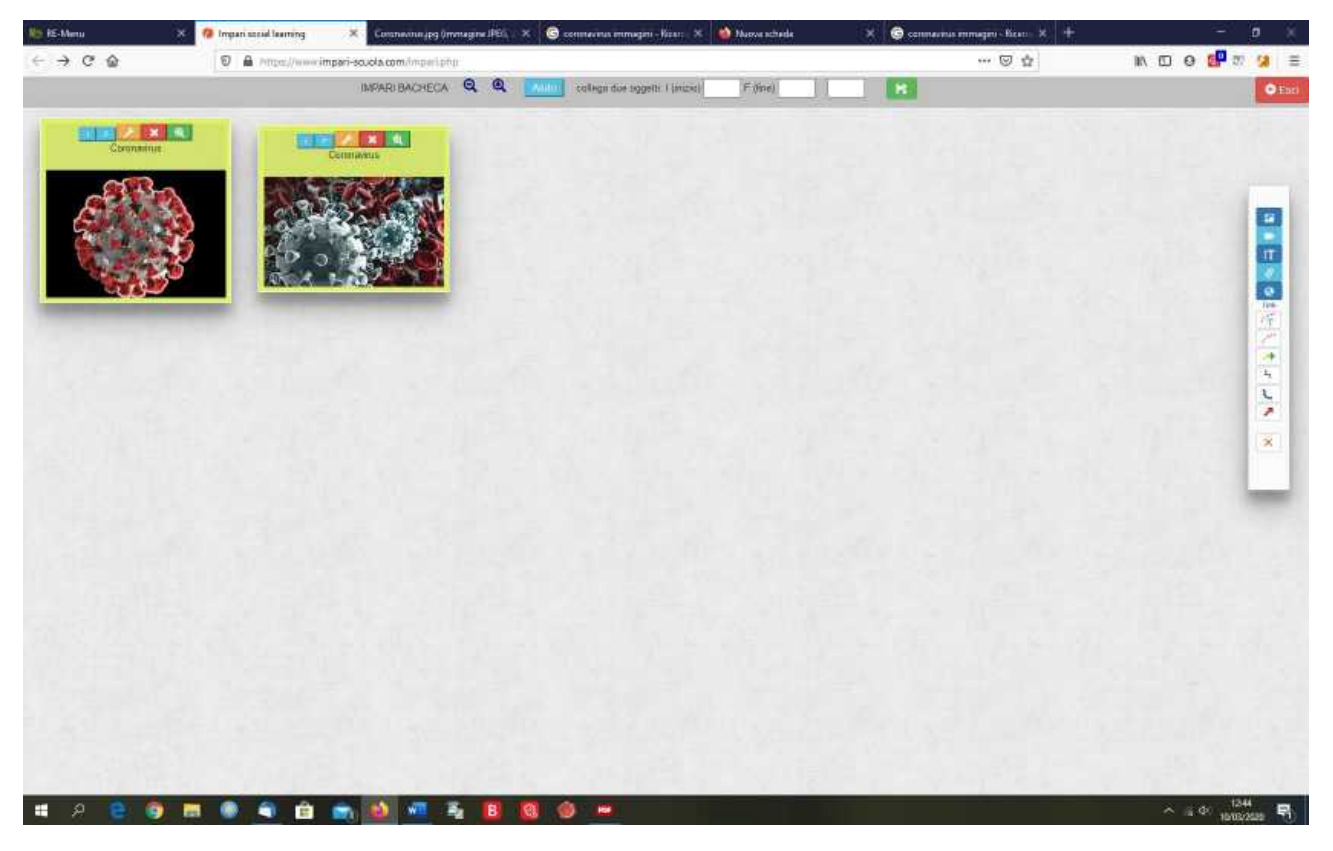

27. Bisogna ora salvare definitivamente il lavoro come riportato al punto 11. Attenzione! Salvare definitivamente solo quando il lavoro è stato concluso, altrimenti, cliccare sul pulsante rosso "Chiudi".

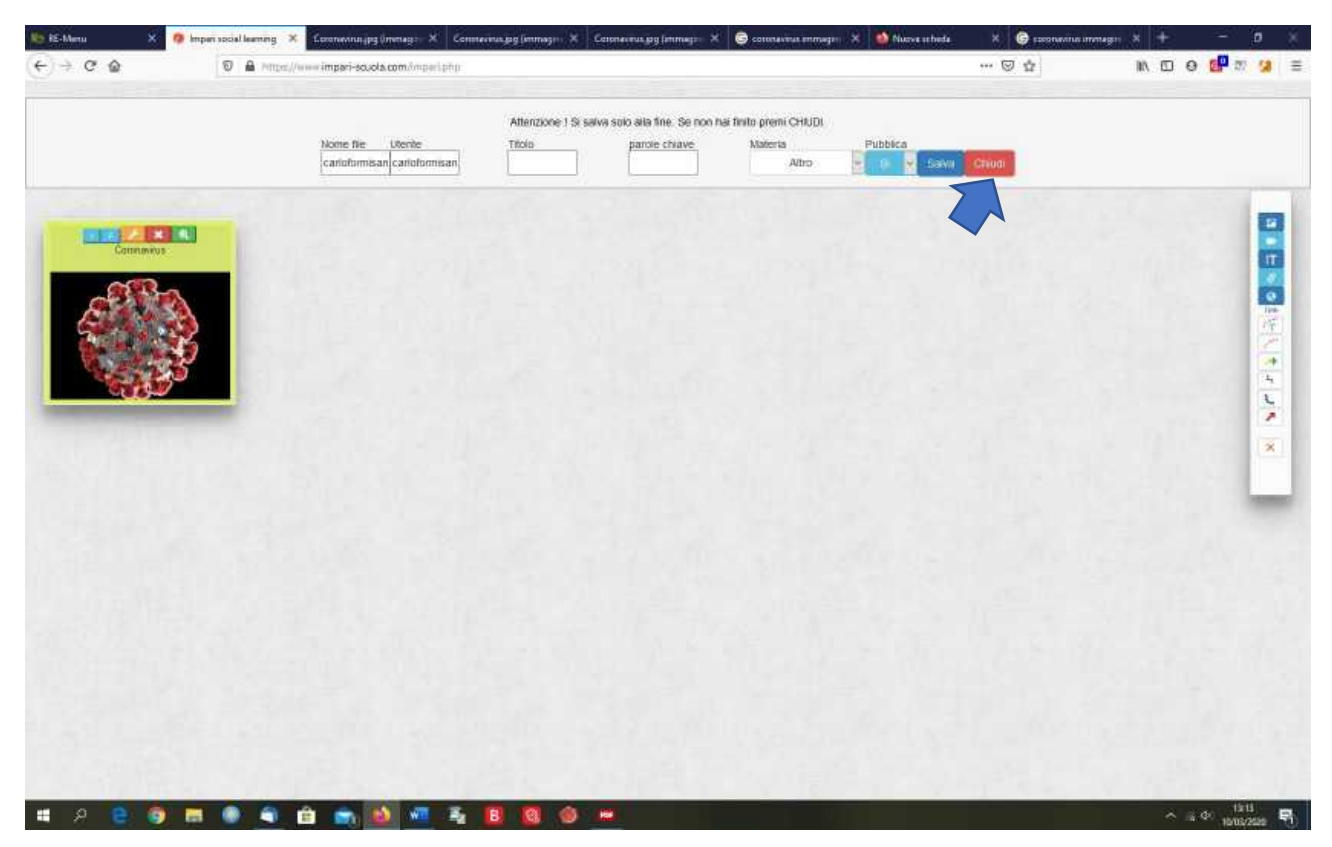

28. Attenzione! Se si clicca sul pulsante "Esci", prima di aver salvato definitivamente, il lavoro sarà perso.

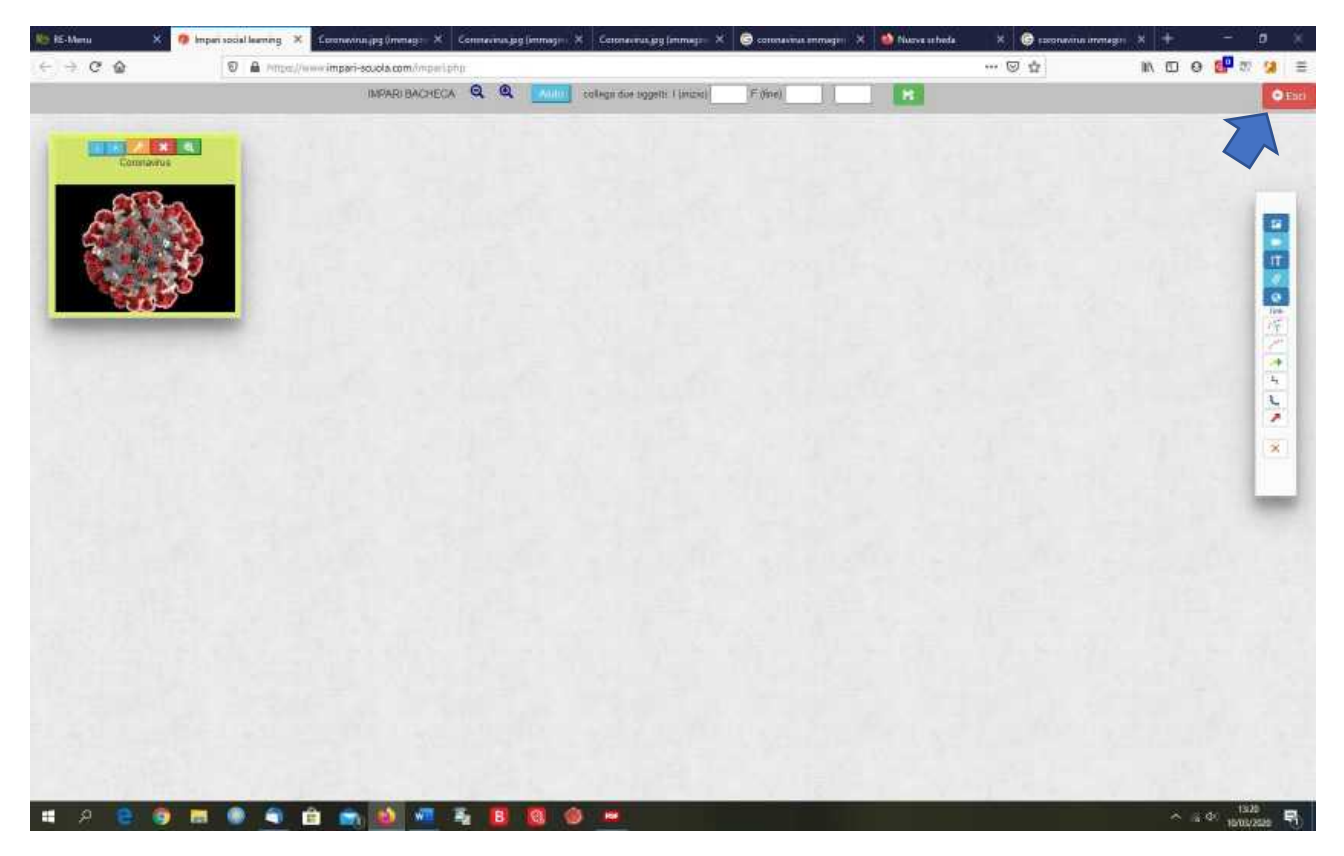

29. Dopo aver salvato, il nostro lavoro si troverà caricato nella home page della piattaforma.

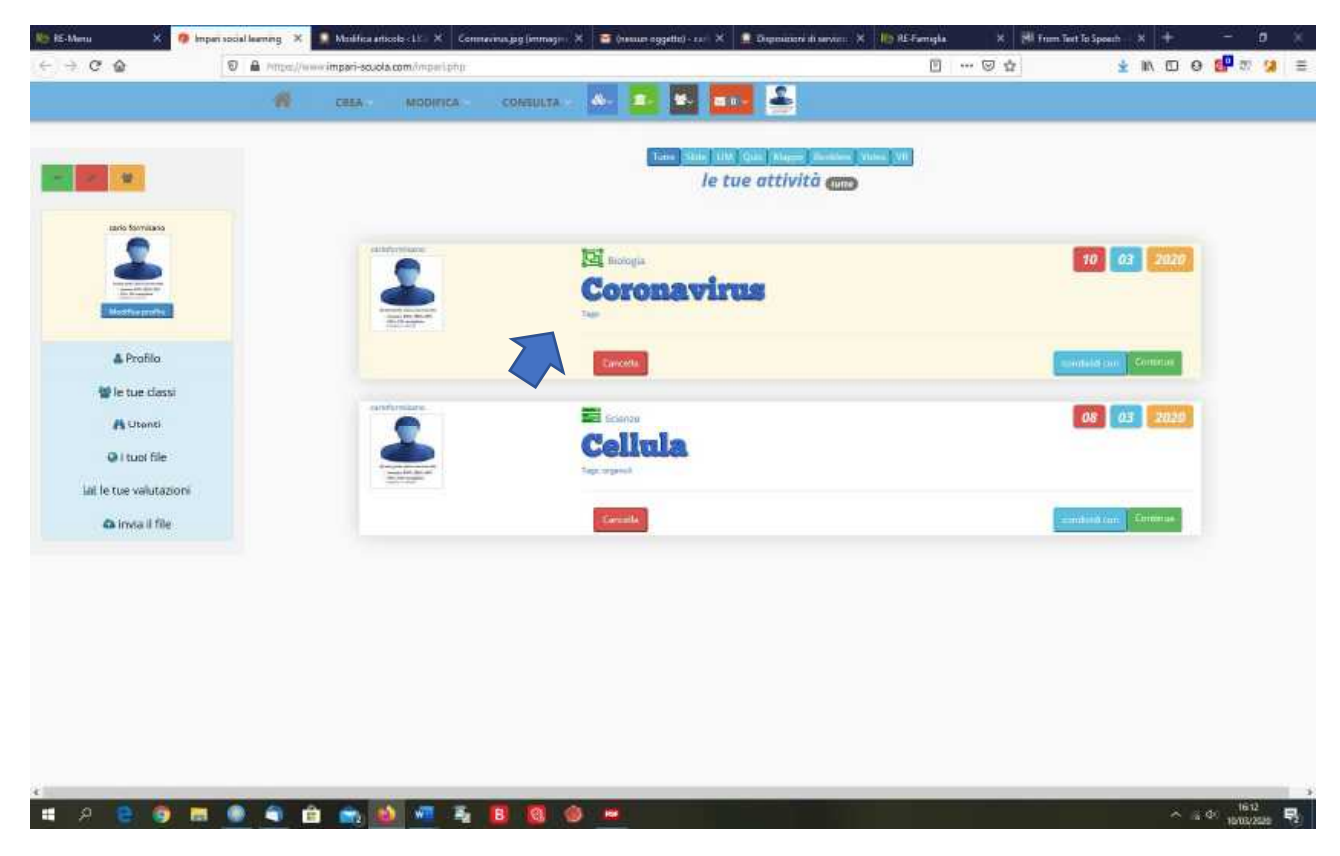

30. Bisogna ora condividere il materiale prodotto.

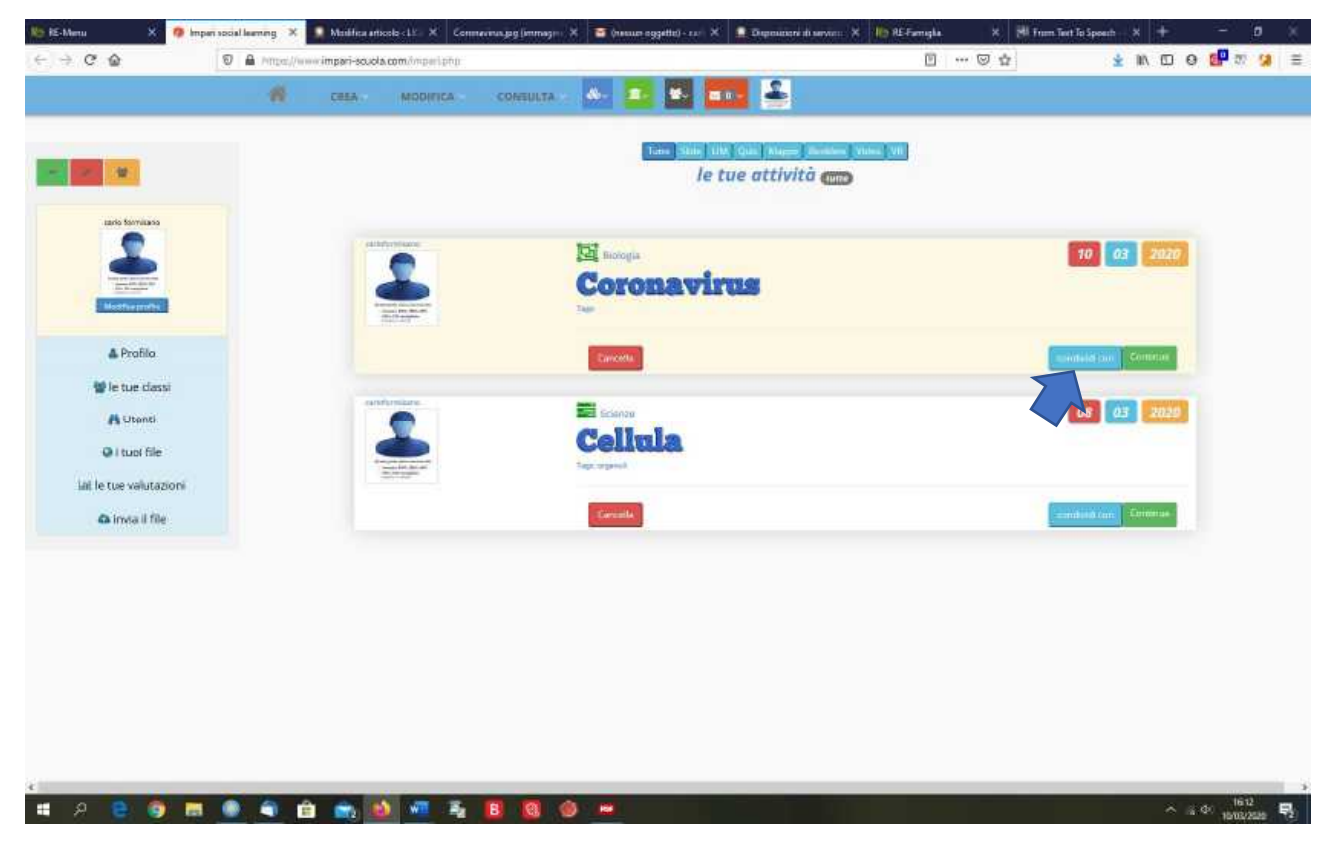

31. E' possibile scegliere degli utenti oppure un'intera classe.

| ano formano                                         |                                                                                                    | Tune          | Shine Life, Quin Alarma, Marsham, S | tales (VII) |                    |   |
|-----------------------------------------------------|----------------------------------------------------------------------------------------------------|---------------|-------------------------------------|-------------|--------------------|---|
|                                                     |                                                                                                    |               | le tue attività 🚌                   |             |                    |   |
| Meether profes                                      |                                                                                                    | Corona<br>Tas | rvirus                              |             | 10 03 2020         | 1 |
| ≜ Profilo<br>♥ le tue classi                        |                                                                                                    | Tanceta       |                                     |             | eanded (an) Comman |   |
| A Utenti<br>O I tuol file<br>Lal le tue valutazioni |                                                                                                    | Care Sange    | ele chose                           |             | Beite              |   |
| 🕰 inda il file                                      |                                                                                                    |               |                                     |             | 08 03 2020         |   |
|                                                     | in the second second seco | Concella      |                                     |             | Contrast Contrast  |   |
|                                                     |                                                                                                    |               |                                     |             |                    |   |

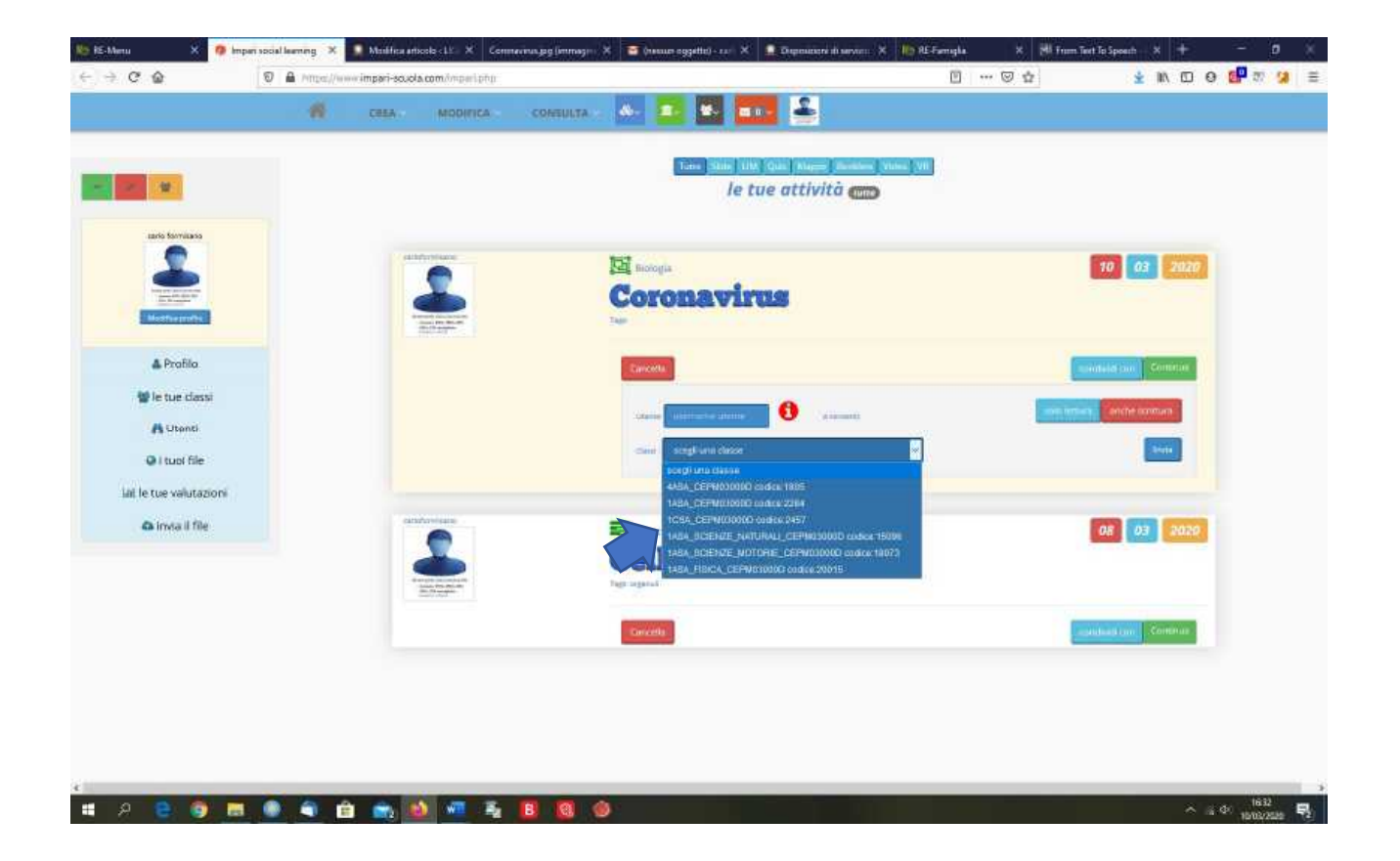

32. Per inserire un testo, si possono seguire due modalità. E' possibile digitare direttamente il testo o incollarlo nell'apposita casella. Per fra questo, bisogna cliccare sul seguente pulsante della barra laterale.

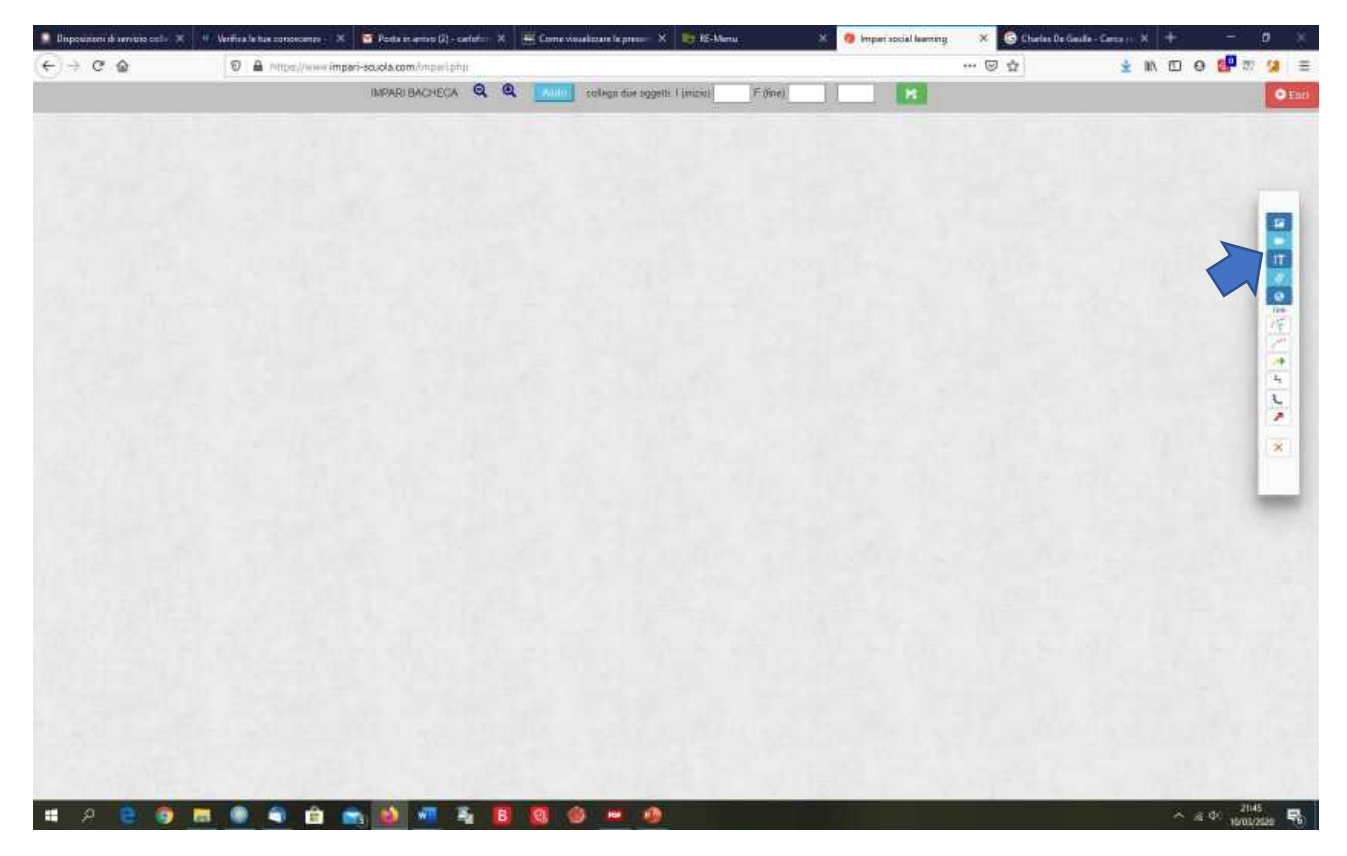

33. Bisogna poi scrivere o incollare il testo e dare un titolo al materiale.

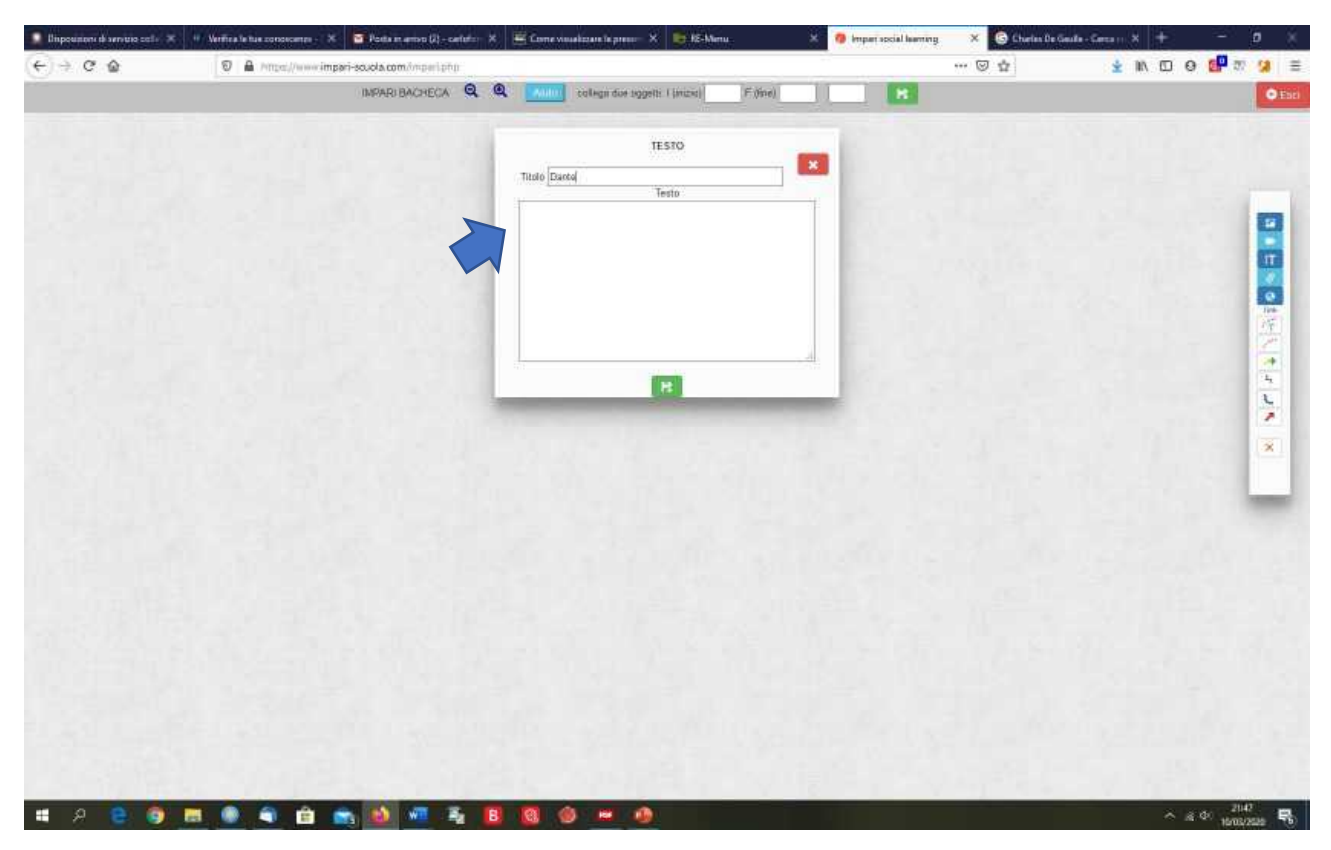

34. Inserito il testo, bisogna salvare, cliccando sul pulsante verde posto in fondo al riquadro.

| Disponsions di servizio colle 🛪 | C                 | Porta en amoro (2) - cantoficio 🗙 | 🖷 Come visualizare la press- 🗙 🛛 🖶 RE-Menu | 🦉 🧿 Imperisocial learning | × 🕒 Chieles De Geulle - Cerce : : | x + - o ×       |
|---------------------------------|-------------------|-----------------------------------|--------------------------------------------|---------------------------|-----------------------------------|-----------------|
| € ⇒ @ @                         | D A Phipe//www.im | sari-scuola.com/imperi.php        |                                            |                           | 🖾 🔹 🛓                             | IN ED O 🚰 🕾 😕 🗏 |
|                                 |                   |                                   | Filline)                                   |                           |                                   | © Earl          |
|                                 |                   |                                   | Titolo Dactol<br>Testo                     |                           |                                   |                 |
|                                 |                   |                                   | <b>B</b>                                   |                           |                                   |                 |
|                                 |                   |                                   |                                            |                           |                                   | ×               |
|                                 |                   |                                   |                                            |                           |                                   |                 |
|                                 |                   |                                   |                                            |                           |                                   |                 |
| # A 🔒 🌖                         | m • • •           | a 🔹 🐖 着 🖪                         | 8 @ # #                                    |                           |                                   | ^ a 4° 2047 ₹   |

35. Terminato tutto il lavoro, bisogna salvare definitivamente, come riportato al punto 11, cliccando sul seguente pulsante.

| 🚺 Unpounton di servicio colle 🗶 | ······································ | 🔄 Poeta en arristo (2) - carteriz 🗙 | 🖉 Come visualizzare le press | X 📑 KE-Manu X              | 🗿 Imperaccial learning | × 🕼 Churles De Geulle - S | iman X + -  | 0 ×               |
|---------------------------------|----------------------------------------|-------------------------------------|------------------------------|----------------------------|------------------------|---------------------------|-------------|-------------------|
| € ⇒ ¢ @                         | 0 A Proper/www.impa                    | ri-souola.com//mpiirl.php           |                              |                            |                        | ··· 🗵 🕁                   | 🛓 🕪 🖸 0 🚮 😫 | s (a) ≡           |
|                                 |                                        | IMPARI BACHEGA Q Q                  | tollege due to               | getti ( (inzici) (F (fine) | н                      |                           |             | • Est             |
|                                 |                                        |                                     | Titato Danta                 | TESTO X                    |                        |                           |             | 0                 |
|                                 |                                        |                                     |                              | R                          |                        |                           |             |                   |
|                                 |                                        |                                     |                              |                            |                        |                           |             |                   |
|                                 |                                        |                                     |                              |                            |                        |                           |             |                   |
| # A B 🗿                         |                                        | N 🐽 🐖 🗛 🖪                           | 0 0                          | <b>b</b>                   |                        |                           | ^ si Φ: 2   | 142<br>2000 - 152 |

- 36. Seguire poi le indicazioni riportate ai punti 12 e 13.
- 37. E' possibile inserire anche un testo come file. Il file deve essere precedentemente caricato sul server della piattaforma come indicato ai punti dal n. 14 al n. 20.
- 38. Dopo aver caricato il file sul server, entrare in bacheca e cliccare il seguente pulsante posto sulla barra laterale.

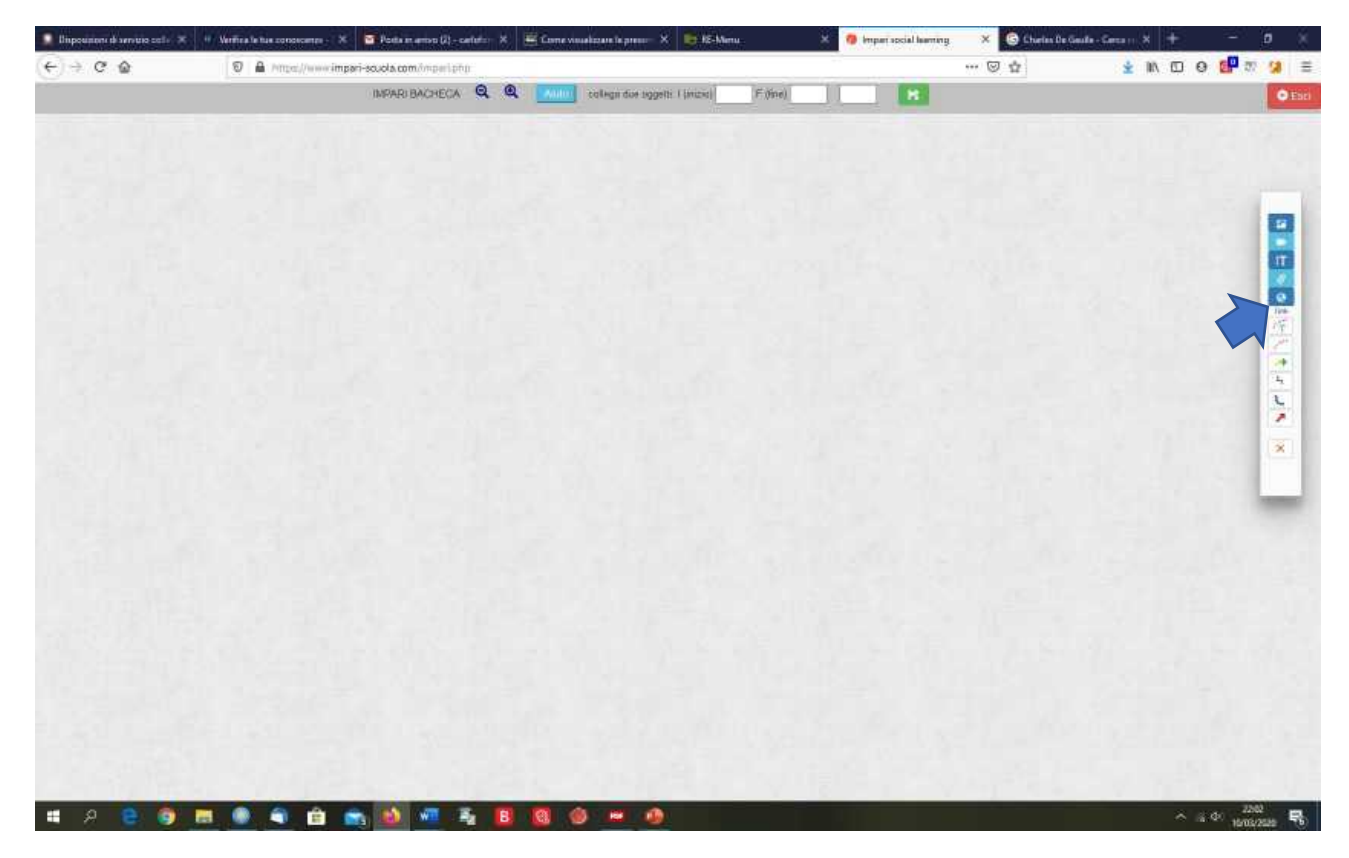

| 📮 Disposition di servicio 🗙 🛛 🛛                         | Verifica la fue conoce 🗙 💼 Petra anamen (2) 🗶 🚟 Conve | e enuelizzere le p 🗶 🌇 RE-Manu 🛛 🗙 | 🔞 Impensocial laarning 🛛 🗙 | Coronavirus, gog (immage= 🗶 🌀 Charles D | sGaula (⊆ X + - 0 × |
|---------------------------------------------------------|-------------------------------------------------------|------------------------------------|----------------------------|-----------------------------------------|---------------------|
| $\leftarrow \rightarrow \ {\bf C} \ {\bf \hat{\omega}}$ | 🛛 🔒 Prope//www.impari-scuola.com/mperi.php            |                                    |                            | ··· 🗵 🕁                                 | 🛓 IN 🖾 🛛 🖬 🖉 🖬 👔 🛓  |
|                                                         | IMPARI BACHEGA 🔍                                      | Q college due suggets: ( (anzid)   | (Filling)                  | R                                       | © Each              |
|                                                         | *                                                     | Contenuts HTML                     | × E - 3 3                  |                                         |                     |
|                                                         |                                                       | P.                                 | _                          |                                         |                     |
|                                                         |                                                       |                                    |                            |                                         |                     |
| # p <b>e 6</b>                                          |                                                       |                                    |                            | VAL A                                   | ∧ a 0               |

39. Si aprirà la seguente finestra. Dare un titolo e cliccare sul pulsante per inserire il collegamento.

40. All'apertura della nuova finestra, inserire l'URL seguendo le istruzioni dal punto n. 20 al punto n.
24. Quando si inserisce l'URL, il collegamento verrà inserito automaticamente anche nella casella sottostante "Text". Questo testo sarà la voce su cui cliccare per aprire il materiale. Se si vuole cambiare il testo automaticamente inserito, basta cancellarlo e inserire una nuovo testo o parola.

| ⊖ ⇒ C @ | 0 A /mps//www.impari-scuola.com/mpet.php |                                                                                                    | ··· 🗵 🕁 | 🛓 IN 🖸 O 🚰 🛪 😫 🗏 |
|---------|------------------------------------------|----------------------------------------------------------------------------------------------------|---------|------------------|
|         | IMPARIBACHEDA 🔍                          | Q milege die opgen 1 maart (* //we)                                                                                                    | H H     | Otec             |
|         |                                          | Consense KTML<br>Tutal<br>Pornas - B / E - E - C C<br>Pornas - B / E - E - C C<br>Pornas - B / E - E - C C<br>Pornas - B / E - E - C C<br>Pornas - B / E - E - C C<br>Pornas - B / E - E - C C<br>Pornas - B / E - E - C C C<br>Pornas - B / E - E - C C C C C C C C C C C C C C C C |         |                  |
|         |                                          | The Verify a<br>Targe Hole                                                                                                    |         |                  |
|         |                                          |                                                                                                    |         |                  |

41. Inserire nell'apposito riquadro un titolo e poi cliccare sul pulsante azzurro "OK".

| 🚺 Disponenti 🗙 🐇 Var                                    | ofica le tue := X 🛛 😇 Posta es arries : X 🗮 Correr situado:: X 🔹 | z IC-Manu 🛛 X 👩 Impani social in 🗶 Dock Viewer Impani 🗙 🧃                                                                                                    | Imparisocial las 🗙 Commennus pg ûm 🗙 🗌 | 🕒 Charles De Santi X 🕂 🗕 — 🗗 🚿 |
|---------------------------------------------------------|------------------------------------------------------------------|----------------------------------------------------------------------------------------------------|----------------------------------------|--------------------------------|
| $\leftarrow \rightarrow \ {\bf C} \ {\bf \hat{\omega}}$ | 🗑 🛔 https://www.impari-scuola.com/https://php                    |                                                                                                    | 🖾 🕁                                    | 🛓 🛝 🖸 🛛 📴 🐄 😫 🗮                |
|                                                         | IMPARIBACHECA 🔍                                                  | Q mitege doe opgens ( sease) (F dere)                                                                                                    | H                                      | Q Esci                         |
|                                                         |                                                                  | Continuito HTML<br>Team<br>Pornels - B / E - E - 2 2<br>Pornels - B / E - E - 2 2<br>Pornels - E - 2 2<br>Pornels - B / E - E - 2 2<br>Pornels - E - 2 2<br>Pornels - 2 2<br>Pornels - 2 2<br>Pornels |                                        |                                |
|                                                         |                                                                  |                                                                                                    |                                        |                                |
|                                                         |                                                                  |                                                                                                    |                                        |                                |
|                                                         |                                                                  |                                                                                                    |                                        |                                |
|                                                         |                                                                  |                                                                                                    |                                        |                                |
| # A B 🕽                                                 | 🗖 🔍 🔍 🖻 🚓 🖄 🖷 🍇 I                                                |                                                                                                    |                                        | ~                              |

42. All'apertura della nuova finestra, salvare cliccando sul seguente pulsante verde.

| 🚺 Disposition it . 🗙 😃 Var                                   | rifica le tue :- 🗶 📑 Penta et avrier : | 🗙 📓 Come sinueltaan 🗙 🐞 KS  | -Menu 🗙 🔮 Impan social în 🗶 De  | sa Viewer Imperi 🔀 🧑 Imper | tsocial ler 🗙 Commennungsgörn 🛪 🤤 | Charles De fiant 🗙 🕂 — 🗩 🗶 |
|--------------------------------------------------------------|----------------------------------------|-----------------------------|---------------------------------|----------------------------|-----------------------------------|----------------------------|
| $\leftarrow \ \Rightarrow \ \mathbf{C} \ \ \mathbf{\hat{o}}$ | 0 A Pettod/www.imp                     | eri-scuola.com/https://phil |                                 |                            | ··· 🖾 🕁                           | 🛓 🛝 🖾 🥹 📴 🛪 😫 🗮            |
|                                                              |                                        |                             | college due taggette ( (anzia)  | F (me)                     | R.                                | © Earl                     |
|                                                              |                                        |                             | Contenuto HTML<br>Titalo antica | . E. 28 (8                 |                                   |                            |
|                                                              |                                        |                             | Verifica                        |                            |                                   |                            |
|                                                              |                                        |                             | P                               |                            |                                   | ×                          |
|                                                              |                                        |                             |                                 |                            |                                   |                            |
|                                                              |                                        |                             |                                 |                            |                                   |                            |
| # A 🖲 🌖                                                      |                                        |                             | 8 0 - 0                         |                            | 144478                            | ^ a 0: 2036 ₽.             |

43. Si aprirà la seguente pagina.

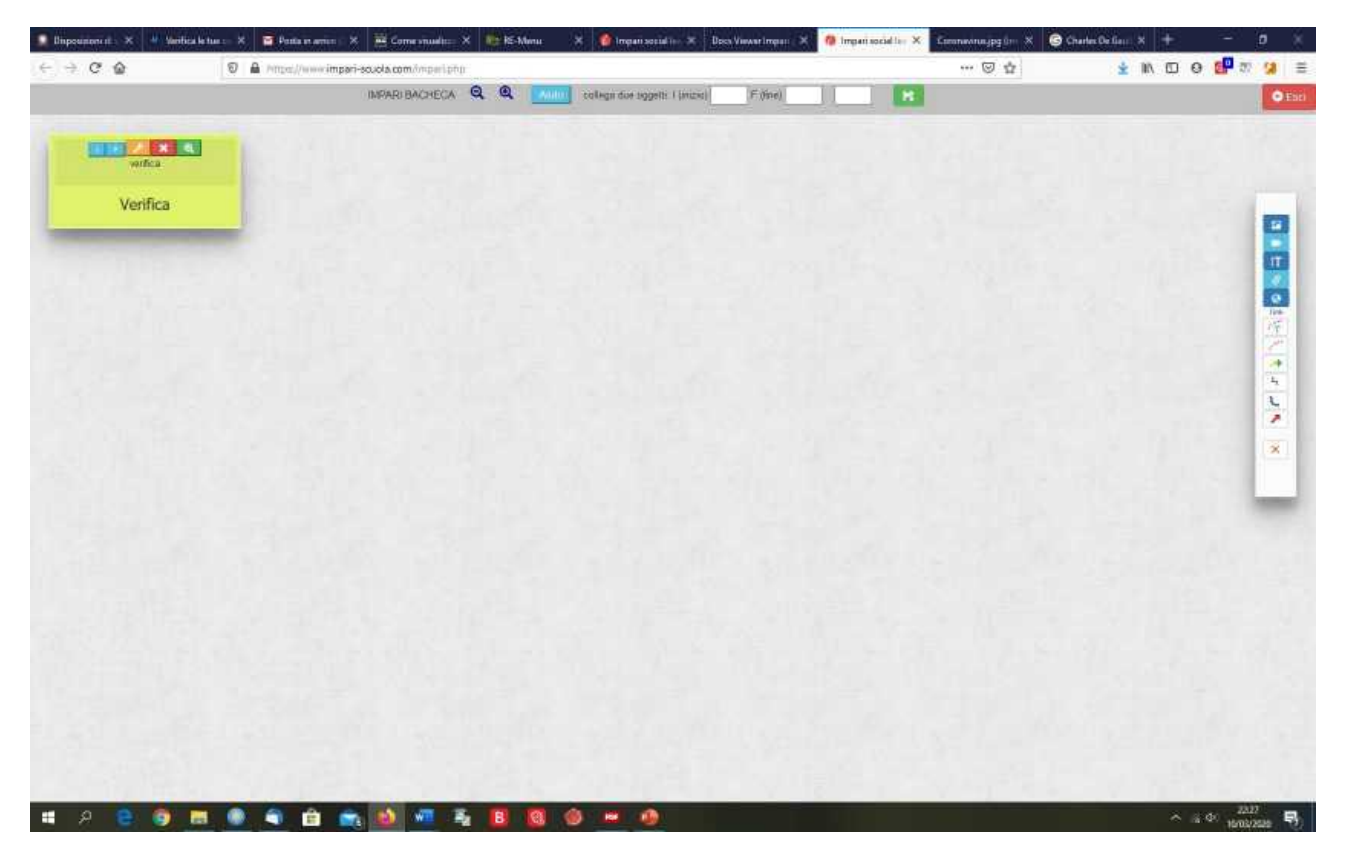

44. Terminato il lavoro, salvare definitivamente come riportato al punto 11, cliccando sul seguente pulsante.

| pounterent 🗴 🐇 Manifica la | e han oo 🕺 📑 Ponta en arrion | 🛛 🛪 📓 Comexicualizz 🗙 🐻 KS-Manu | 🗶 🧕 Impani secial ite 🗶 🛛 Dece Vie     | waringan 🗙 🧑 Impan social la 🗙 | Comminuipgón X 🕝 G | narles De Gan 🗙 🕂 — | ٥             |
|----------------------------|------------------------------|---------------------------------|----------------------------------------|--------------------------------|--------------------|---------------------|---------------|
| → C @                      | O A Proper//www.in           | ipari-scuola.com/mparl.php      |                                        |                                | ··· 🗵 🕁            | 🛓 🛝 🖸 e 🚰 a         | n (1          |
|                            |                              | IMPARI BACHEGA 🔍 🔍 🗾            | ulur]   collega doe sggetti ( (arizid) | F.(ine)                        |                    |                     | 6             |
|                            |                              |                                 |                                        |                                |                    |                     |               |
| verfica                    |                              |                                 |                                        |                                |                    |                     |               |
| Verifica                   |                              |                                 |                                        |                                |                    |                     |               |
|                            |                              |                                 |                                        |                                |                    |                     |               |
|                            |                              |                                 |                                        |                                |                    |                     |               |
|                            |                              |                                 |                                        |                                |                    |                     |               |
|                            |                              |                                 |                                        |                                |                    |                     | ĝ             |
|                            |                              |                                 |                                        |                                |                    |                     |               |
|                            |                              |                                 |                                        |                                |                    |                     | 1             |
|                            |                              |                                 |                                        |                                |                    |                     | 13            |
|                            |                              |                                 |                                        |                                |                    |                     | Ľ             |
|                            |                              |                                 |                                        |                                |                    |                     | 1             |
|                            |                              |                                 |                                        |                                |                    |                     |               |
|                            |                              |                                 |                                        |                                |                    |                     |               |
|                            |                              |                                 |                                        |                                |                    |                     |               |
|                            |                              |                                 |                                        |                                |                    |                     |               |
|                            |                              |                                 |                                        |                                |                    |                     |               |
|                            |                              |                                 |                                        |                                |                    |                     |               |
|                            |                              |                                 |                                        |                                |                    |                     |               |
|                            |                              |                                 |                                        |                                |                    |                     |               |
| A 😑 🌍 🖿                    | I 🗶 🖣 💼                      | 🚓 🚯 🛲 着 🖪 🔞                     | 🐵 🖬 🚯                                  |                                |                    | へ 点 中 100           | 830<br>878536 |

- 45. Seguire poi le istruzioni riportate ai punti 12 e 13.
- 46. Attraverso questa modalità è possibile inserire allo stesso modo non solo file di testo, ma anche immagini e video. Cambia solo la finestra dove inserire l'URL.

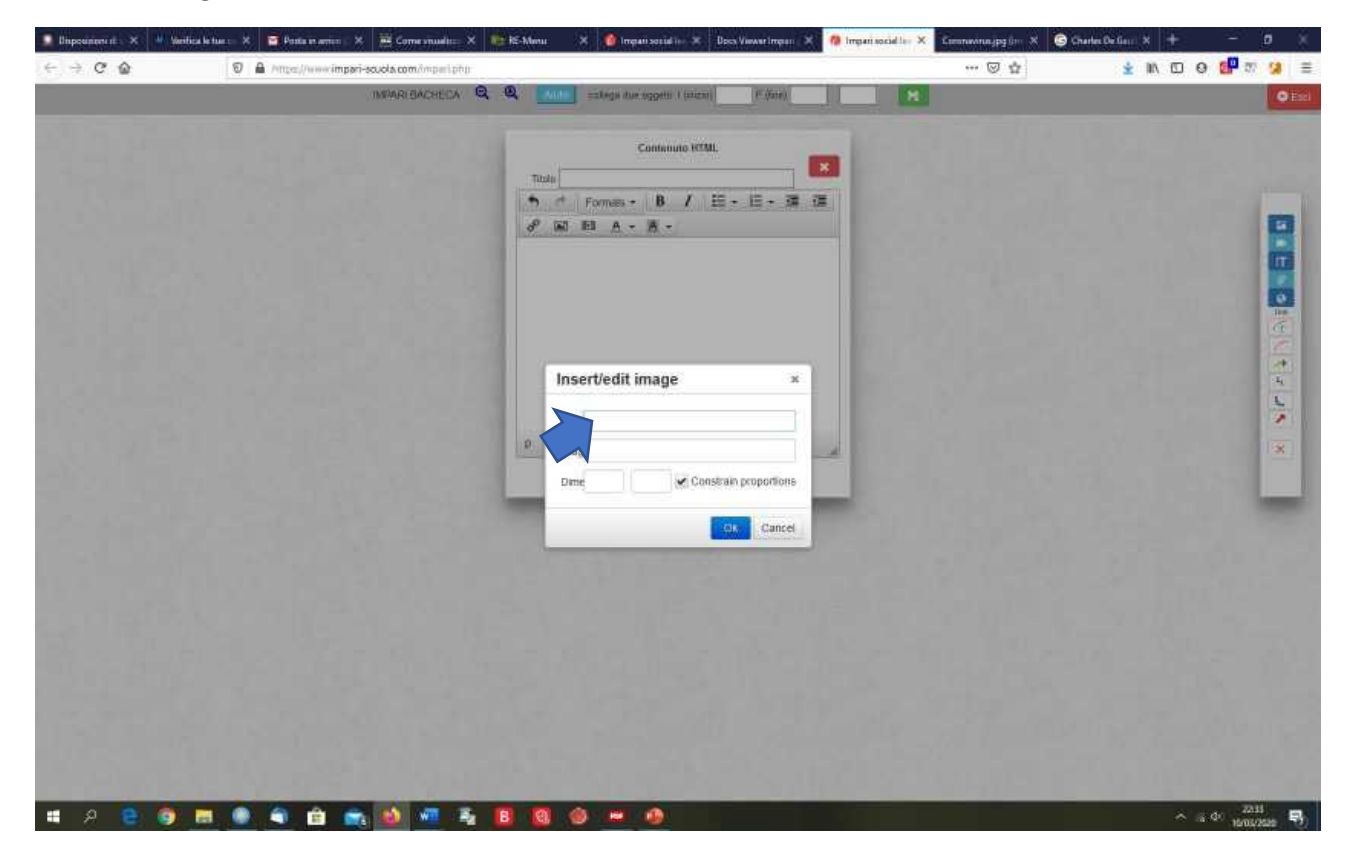

| 🔝 Disponsioners 🗴 🚇 Mar                           | antica le tue : X 🧧 Pesta in antico : X 🗮 Corne invado:: X 🎼 K5-Manu - X 🌘 Impari social in X Docs Vasser Impari - X 🧶 Impari social | 👷 🗙 Camananajagém X 🥝 ( | harles De Gaussi 🗙 🛨 🚽 🗇 🚿 |
|---------------------------------------------------|----------------------------------------------------------------------------------------------------|-------------------------|----------------------------|
| $\leftarrow \rightarrow \sigma \ \textcircled{a}$ | 🗑 🔒 https://www.impari-acuola.com/inperi.php                                                                                         | ··· 🗵 🕁                 | 🛓 🛝 🖸 🥹 📴 🕫 😫 🗮            |
|                                                   | IMPARI BACHECA 🧟 🦉 📶 college due soggeti: ( (inizia) 👘 Fifne)                                                                        | н                       | © Eaci                     |
|                                                   | Continuits HTML.                                                                                                    |                         |                            |
|                                                   | p + mg                                                                                                    |                         | <b>x</b>                   |
|                                                   |                                                                                                    |                         |                            |
|                                                   |                                                                                                    |                         |                            |
| # A 🗎 🌖                                           |                                                                                                    |                         | ^ (a 4) 2015 €)            |

47. Le istruzioni per l'inserimento di immagini e video con queste modalità sono le stesse già riportate in precedenza.